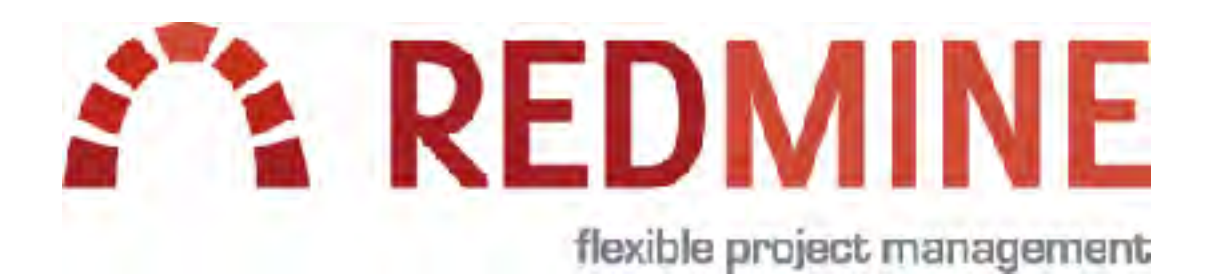

# Redmine超入門2 **Redmineの初期設定**

My Redmineの無料お試し中のお客様はぜひご覧ください

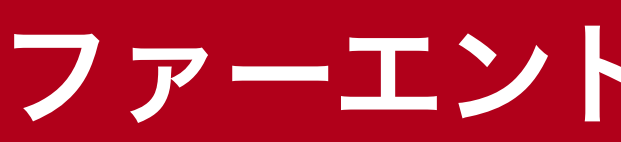

### ファーエンドテクノロジー株式会社

### ゴール

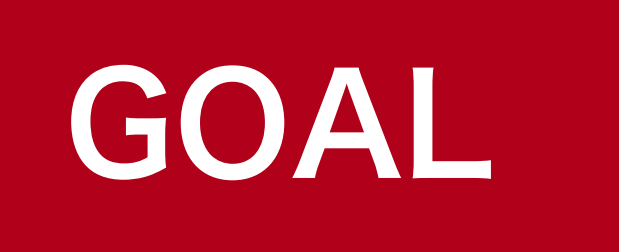

### Redmineの初期設定を行う

本資料では「社内のお問い合せ管理」をRedmineで行う設定の一例をご紹介します。

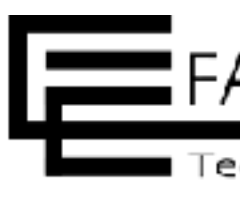

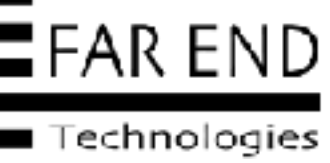

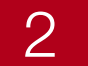

# Redmineの初期設定

- ・ステータス(仕事の状態をあらわします)
- ・ロール(役割からロールを設定)
- トラッカー (チケットで使用する項目を定義)
- ・ワークフロー(仕事の流れ)
- ユーザー(仕事に関わるメンバー)
- プロジェクトの作成
- ・プロジェクトにメンバーを追加
- ・プロジェクトに使用するトラッカーを設定

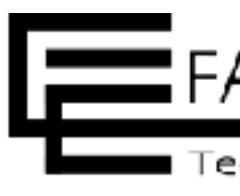

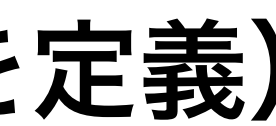

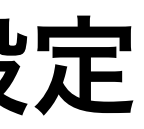

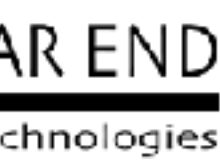

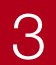

# Red mineの初期設定

| 管理する業務(プロジェクト) |     |       |
|----------------|-----|-------|
| メンバー           |     |       |
| システム管理者        |     |       |
| 役割(ロール)        | 管理者 | 部長・課長 |
|                | 編集者 | 社員    |
|                | 報告者 | -     |
| 仕事の流れ(ステータス)   |     |       |
| 項目の洗い出し(入力項目)  |     |       |
| チケットの種別(トラッカー) |     |       |

### 社内のお問い合わせ管理を例にRedmineの設定を解説

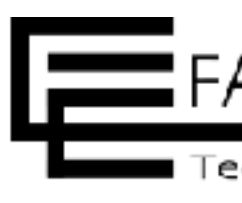

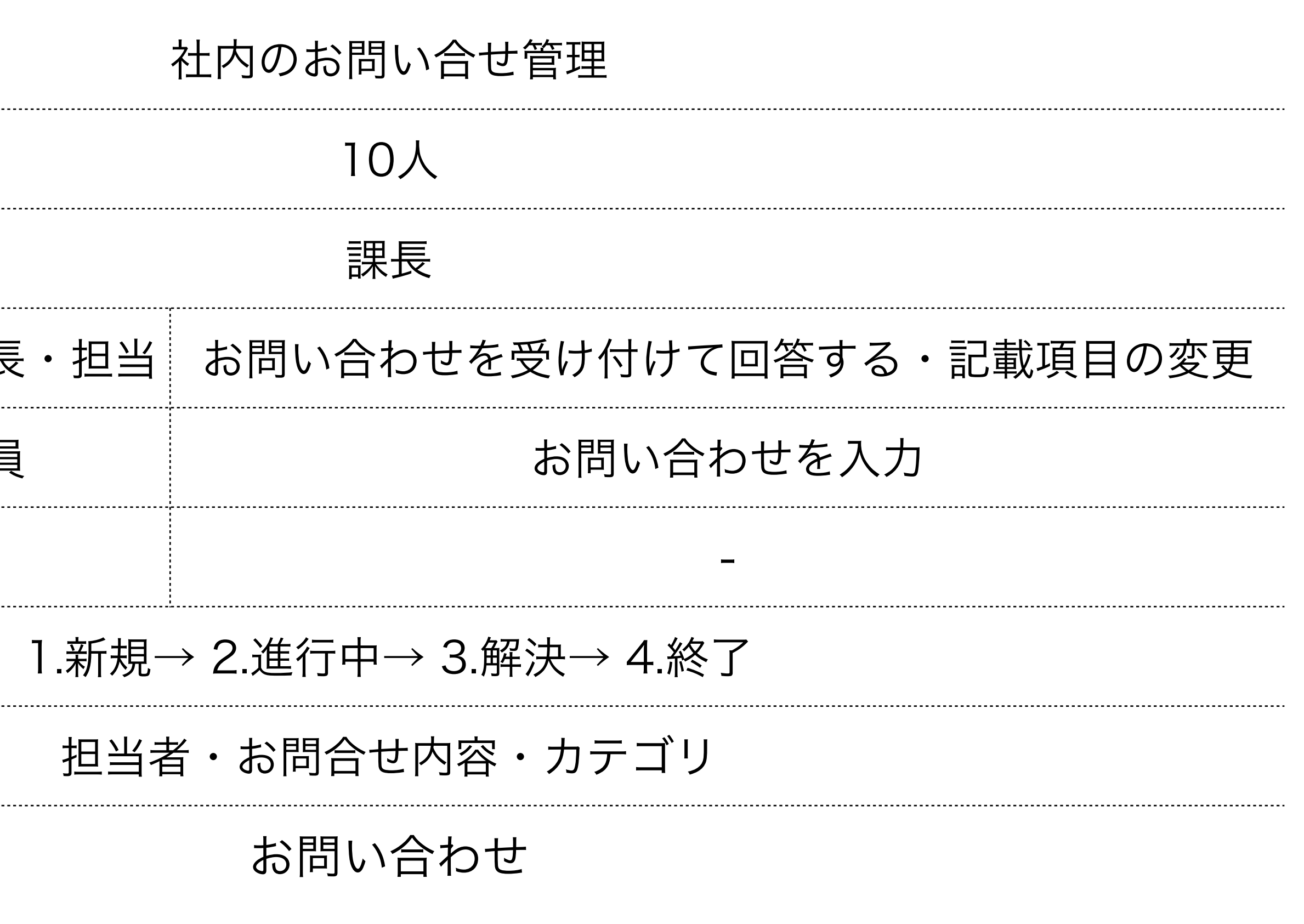

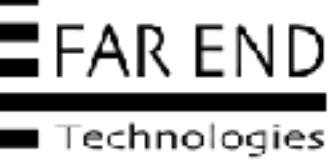

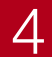

# Red mineの設定概要

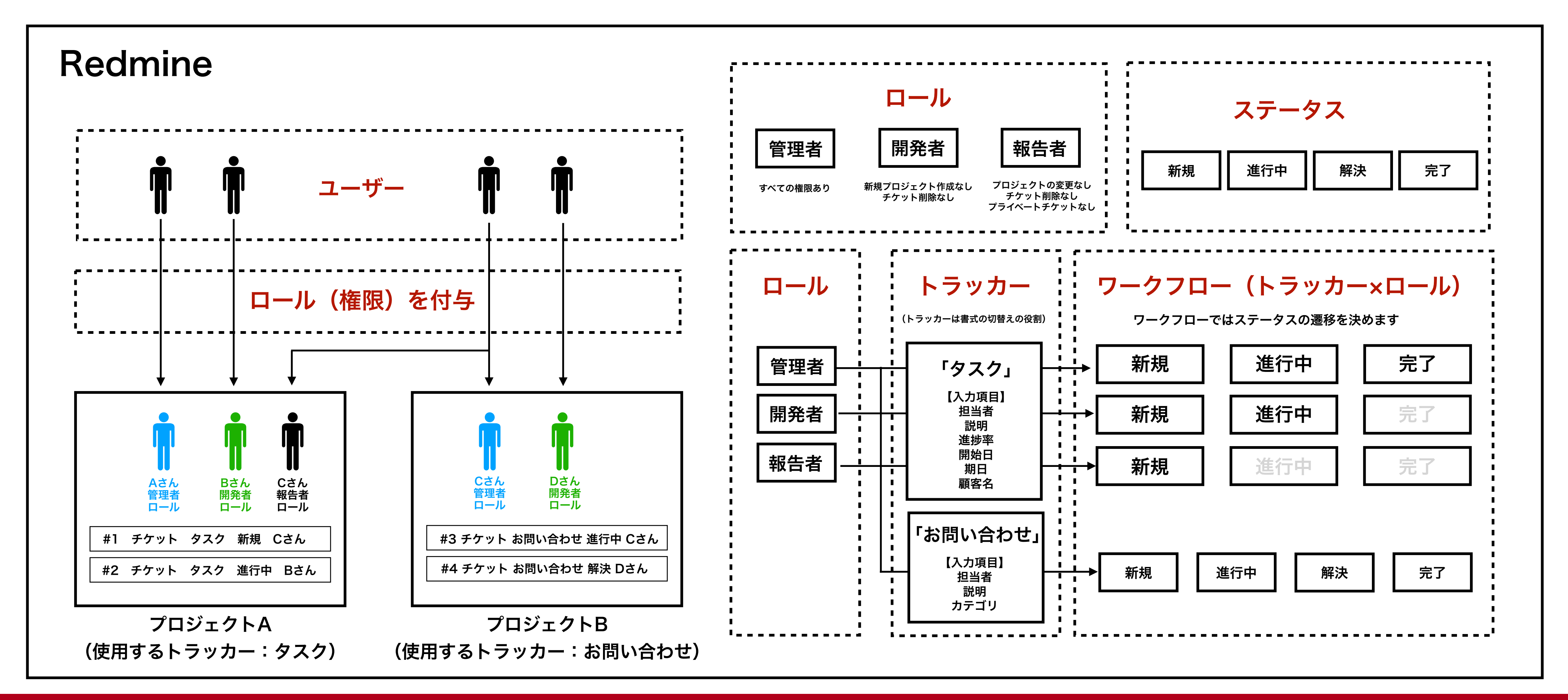

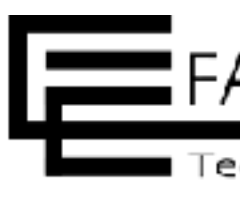

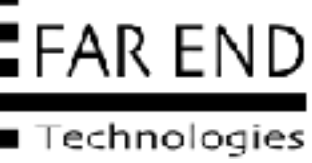

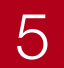

# ロガイン

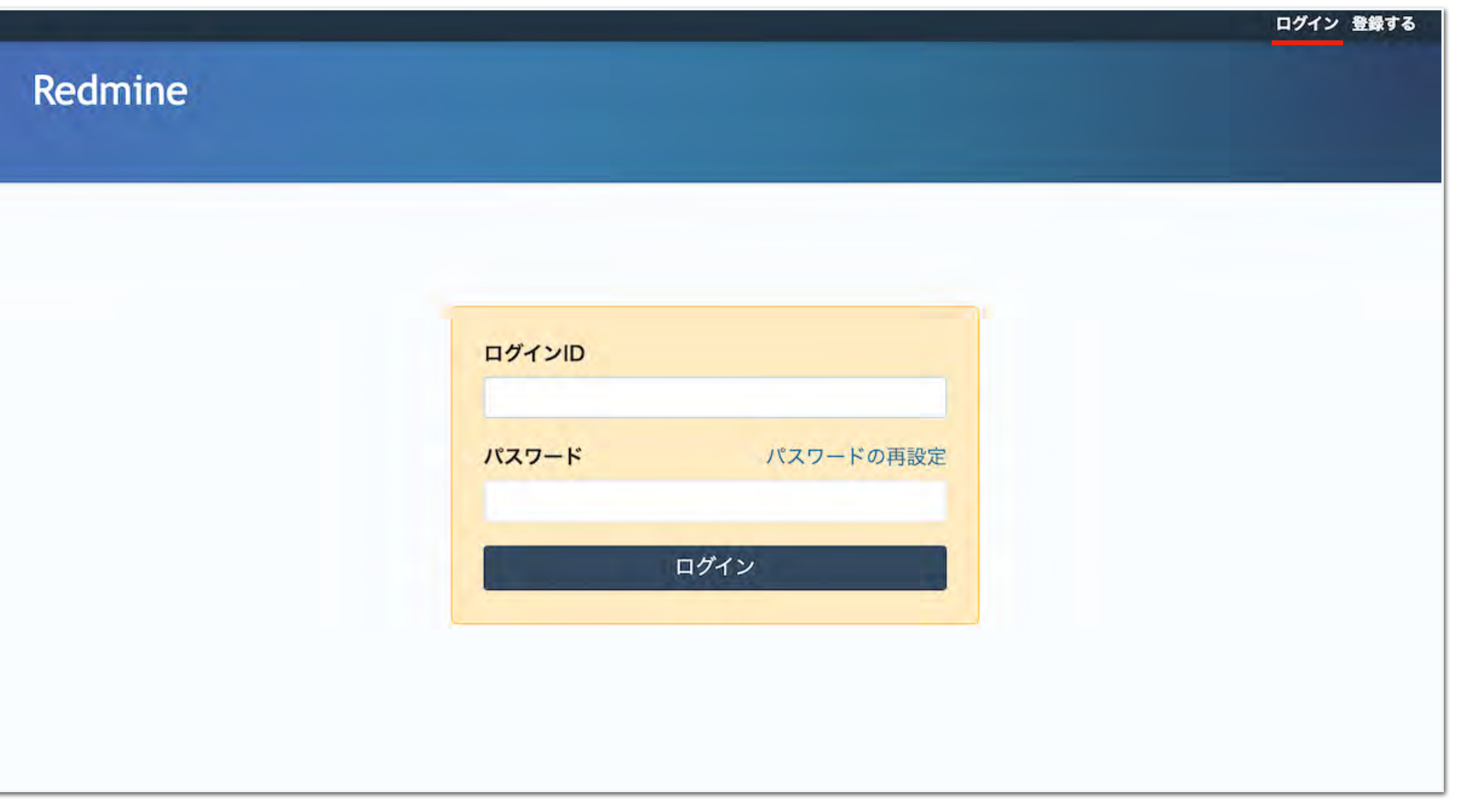

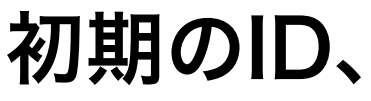

© Far End Technologies Corporation

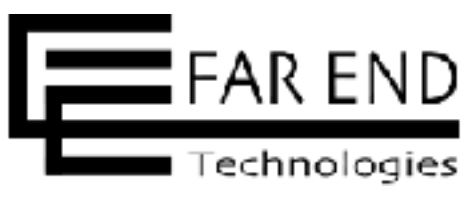

初期のID、パスワードでログイン

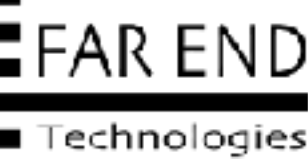

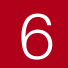

# パスワードの変更

| 🕕 パスワードの有効期 | <b>しが過ぎたか、システム</b> | 管理者より変更を知 |
|-------------|--------------------|-----------|
| ペスワード変更     |                    |           |
| パスワード       |                    |           |
| 新しいパスワード    | *<br>最低8文字の長さが必要で  | す。        |
| パスワードの確認    | •                  |           |
|             |                    |           |

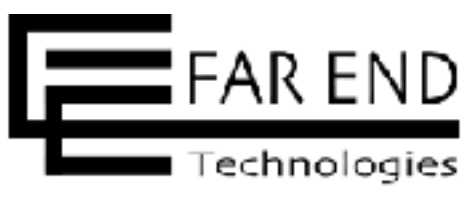

|        |     | <br>ログイン中: admin | 個人設定 | ログアウト |
|--------|-----|------------------|------|-------|
|        | 検索: | プロジェクトへ移         | 多動   | *     |
|        |     |                  |      |       |
|        |     |                  |      |       |
|        |     |                  |      |       |
| れています。 |     |                  |      |       |
|        |     |                  |      |       |
|        |     |                  |      |       |
|        |     |                  |      |       |
|        |     |                  |      |       |
|        |     |                  |      |       |
|        |     |                  |      |       |
|        |     |                  |      |       |
|        |     |                  |      |       |
|        |     |                  |      |       |
|        |     |                  |      |       |
|        |     |                  |      |       |
|        |     |                  |      |       |
|        |     |                  |      |       |
|        |     |                  |      |       |

パスワードを変更する

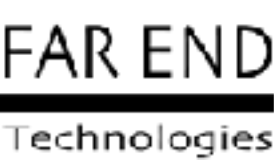

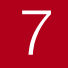

# Redmineの初期設定

- ステータス(仕事の状態をあらわします)
- ロール(役割からロールを設定)
- ・トラッカー(チケットで使用する項目を定義)
- ・ワークフロー(仕事の流れ)
- ユーザー(仕事に関わるメンバー)
- プロジェクトの作成
- プロジェクトにメンバーを追加
- プロジェクトに使用するトラッカーを設定

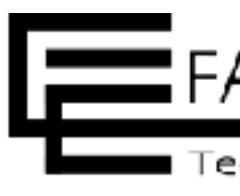

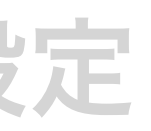

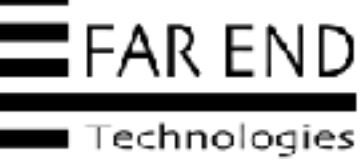

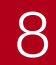

### ステータスはチケットの状況 をあらわす項目

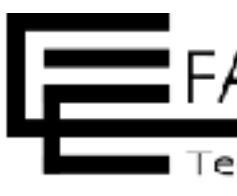

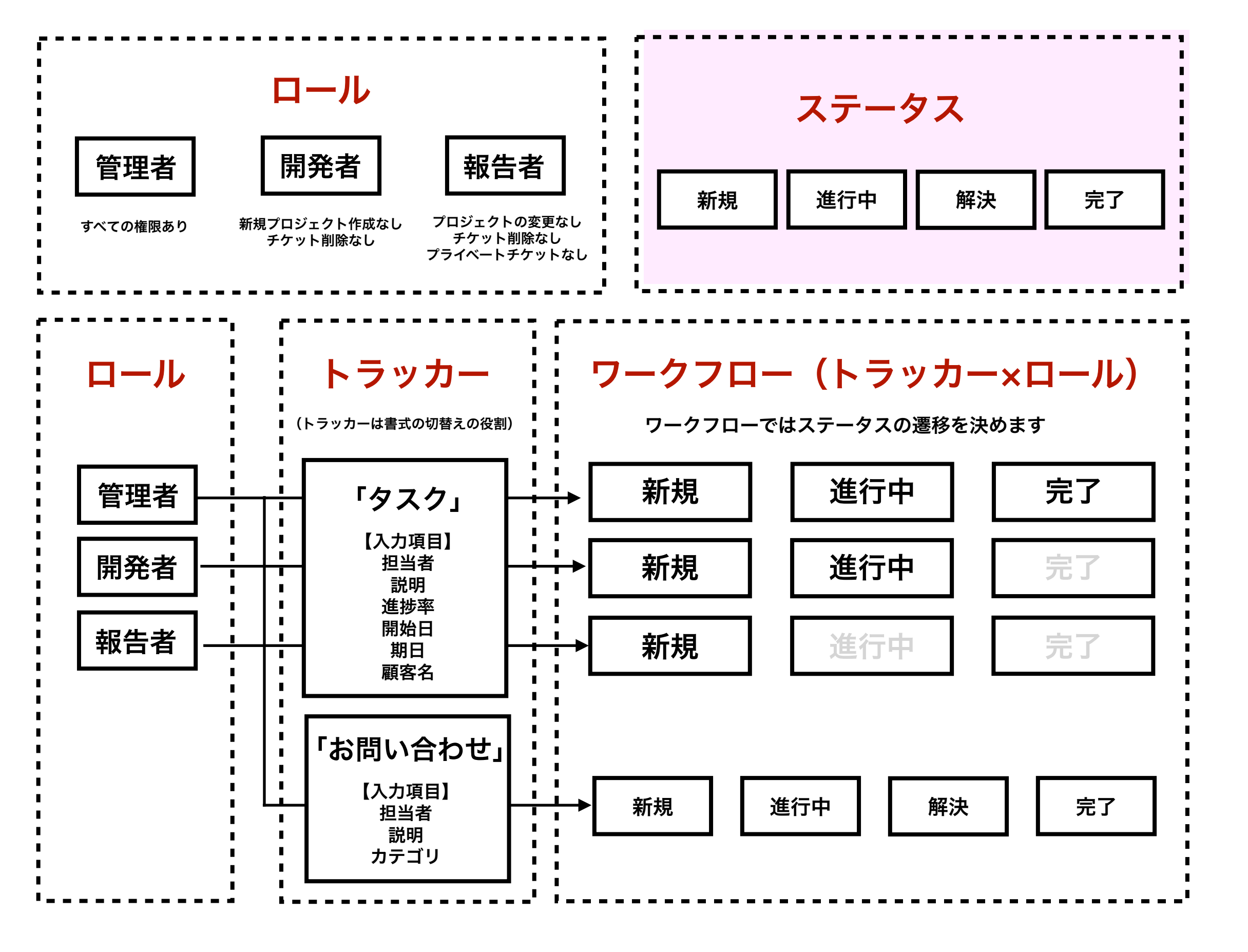

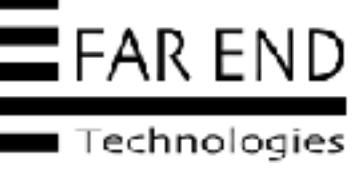

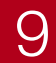

| 管理する業務(プロジェクト) |     |       |
|----------------|-----|-------|
| メンバー           |     |       |
| システム管理者        |     |       |
|                | 管理者 | 部長・課長 |
| 役割(ロール)        | 編集者 | 社員    |
|                | 報告者 | -     |
| 仕事の流れ(ステータス)   |     |       |
| 項目の洗い出し(入力項目)  |     |       |
| チケットの種別(トラッカー) |     |       |

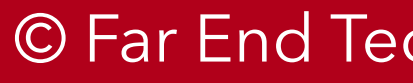

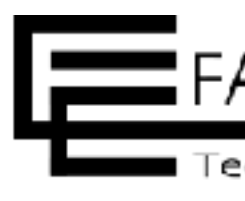

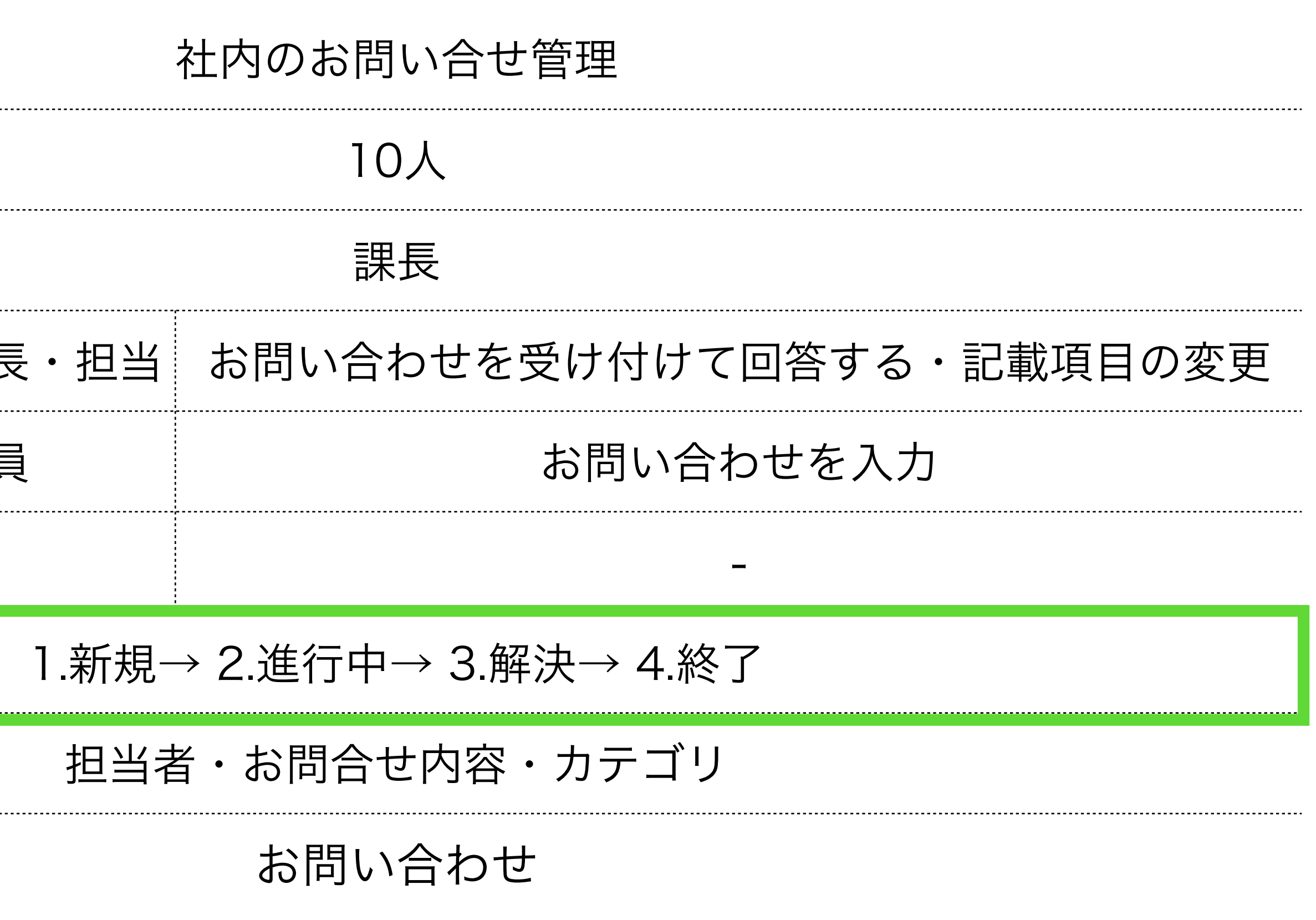

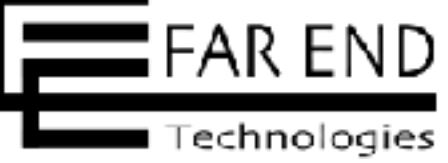

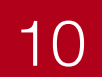

ホーム マイページ プロジェクト 管理 ヘルプ

Redmine

### 管理

品プロジェクト ≗ ユーザー ミグループ ④ ロールと権限 ロトラッカー G チケットのステータス **ゆ**の-クフロー 目 カスタムフィールド Ⅲ選択肢の値 ✿ 設定 ▶ LDAP認証 表示のカスタマイズ ➡. プラグイン ❻ 情報

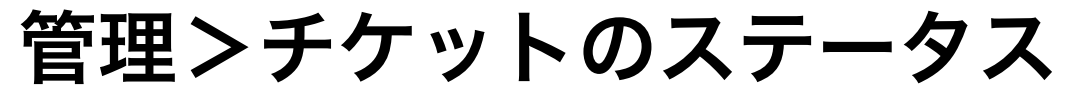

© Far End Technologies Corporation

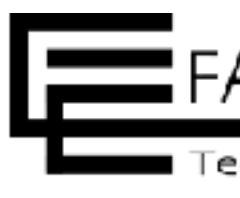

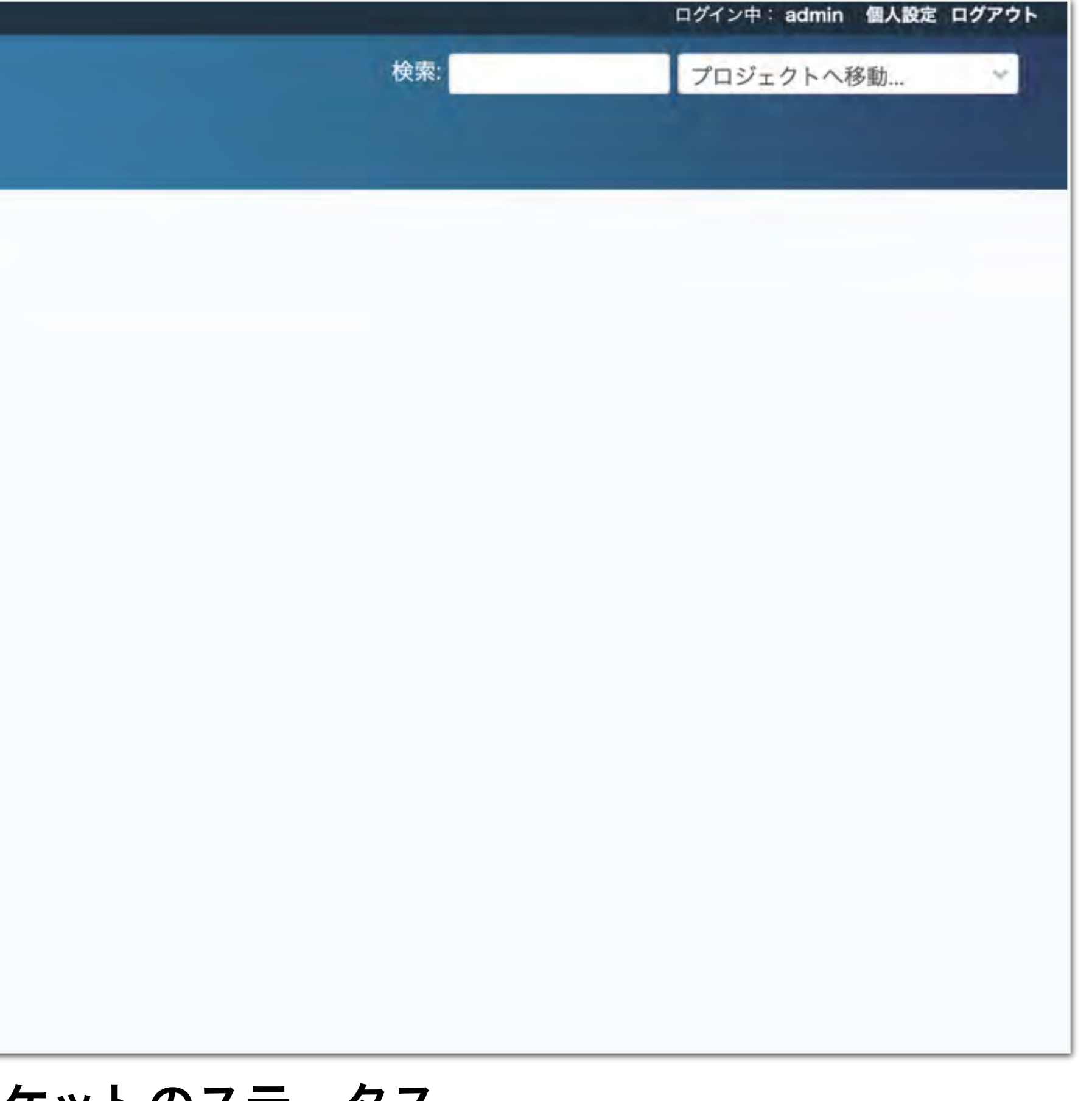

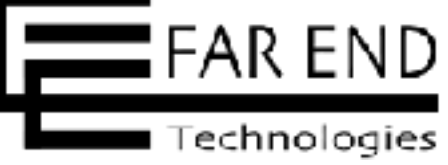

11

### Redmineでプロジェクト管理を行う方法Redmineの初期設定

# ステータス

| Pedmine    |          |    |           |             |
|------------|----------|----|-----------|-------------|
| Neumme     |          | 検索 | プロジェクトへ移動 | ~           |
| Fケットのステータス |          |    | ● 新しいステ   | ータス         |
| ステータス      | 終了したチケット |    |           |             |
| f規         |          |    | 1         | <b>回</b> 削除 |
| 行中         |          |    | 1         | 前期時         |
| 释决         |          |    | 1         | <b>前</b> 削除 |
| マイードバック    |          |    | 1         | <b>前</b> 削除 |
| 17         | ~        |    | 1         | <b>直</b> 削除 |
| <b>7</b> 0 | × .      |    | 1         | <b></b> 削隊  |
|            |          |    |           |             |

### デフォルトのステータスが登録されている 新しく追加する場合は、右上の「新しいステータス」をクリック

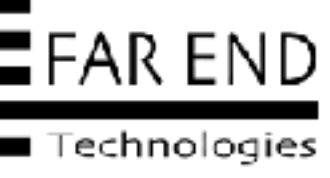

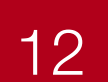

### Redmineでプロジェクト管理を行う方法Redmineの初期設定

| 7 |  | 7 |
|---|--|---|
|   |  |   |

| チケッ | トのステー   | タス » 新 | しいステ | ータス |
|-----|---------|--------|------|-----|
|     | 名称      | T *    |      |     |
|     | 終了したチケッ | ۲ D    |      |     |
| 作成  |         |        |      |     |
|     |         |        |      |     |
|     |         |        |      |     |
|     |         |        |      |     |

ステータスの名称を入力し作成

|     | ログイン中: admin 個人設定 ログアウ | ۲ |
|-----|------------------------|---|
| 検索: | プロジェクトへ移動 🛛 💙          |   |
|     |                        |   |
|     |                        |   |
|     |                        |   |
|     |                        | < |
|     |                        |   |
|     |                        |   |
|     |                        |   |
|     |                        |   |
|     |                        |   |
|     |                        |   |
|     |                        |   |
|     |                        |   |
|     |                        |   |
|     |                        |   |
|     |                        |   |
|     |                        |   |
|     |                        |   |
|     |                        |   |
|     |                        |   |
|     |                        |   |

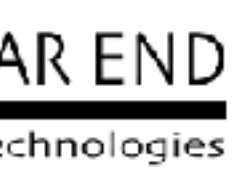

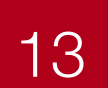

|          | ログイン中: admin 個人設定 ログアク |
|----------|------------------------|
| 検索       | プロジェクトへ移動 ~            |
|          | ♥ 新しいステータス             |
| 終了したチケット |                        |
|          | 1 回 削                  |
|          | 1 回 前明                 |
|          | 1 回 削                  |
|          | 1 回 削                  |
| ~        | 1 回測                   |
| ~        | 1 回 削                  |
|          |                        |
|          | 検索                     |

### 今回は既存のステータスを利用するため、ステータスの設定は以上

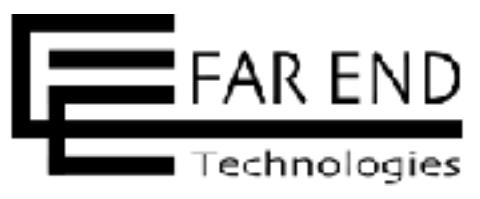

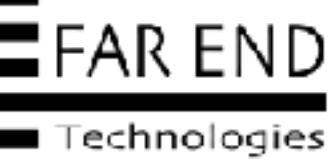

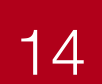

# Redmineの初期設定

- ステータス(仕事の状態をあらわします)
- ・ロール(役割からロールを設定)
- トラッカー(チケットで使用する項目を定義)
- ・ワークフロー(仕事の流れ)
- ユーザー(仕事に関わるメンバー)
- プロジェクトの作成
- プロジェクトにメンバーを追加
- プロジェクトに使用するトラッカーを設定

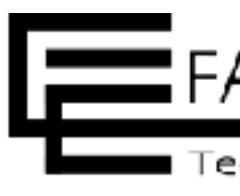

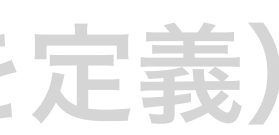

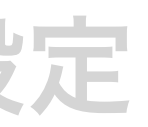

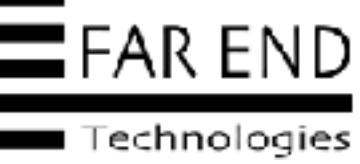

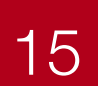

- ロールはプロジェクトでユーザー にどのような権限を持たせるのか を設定
- 同じユーザーでもプロジェクトご とに異なるロールの設定が可能

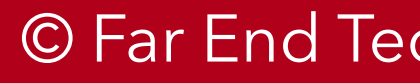

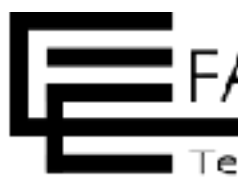

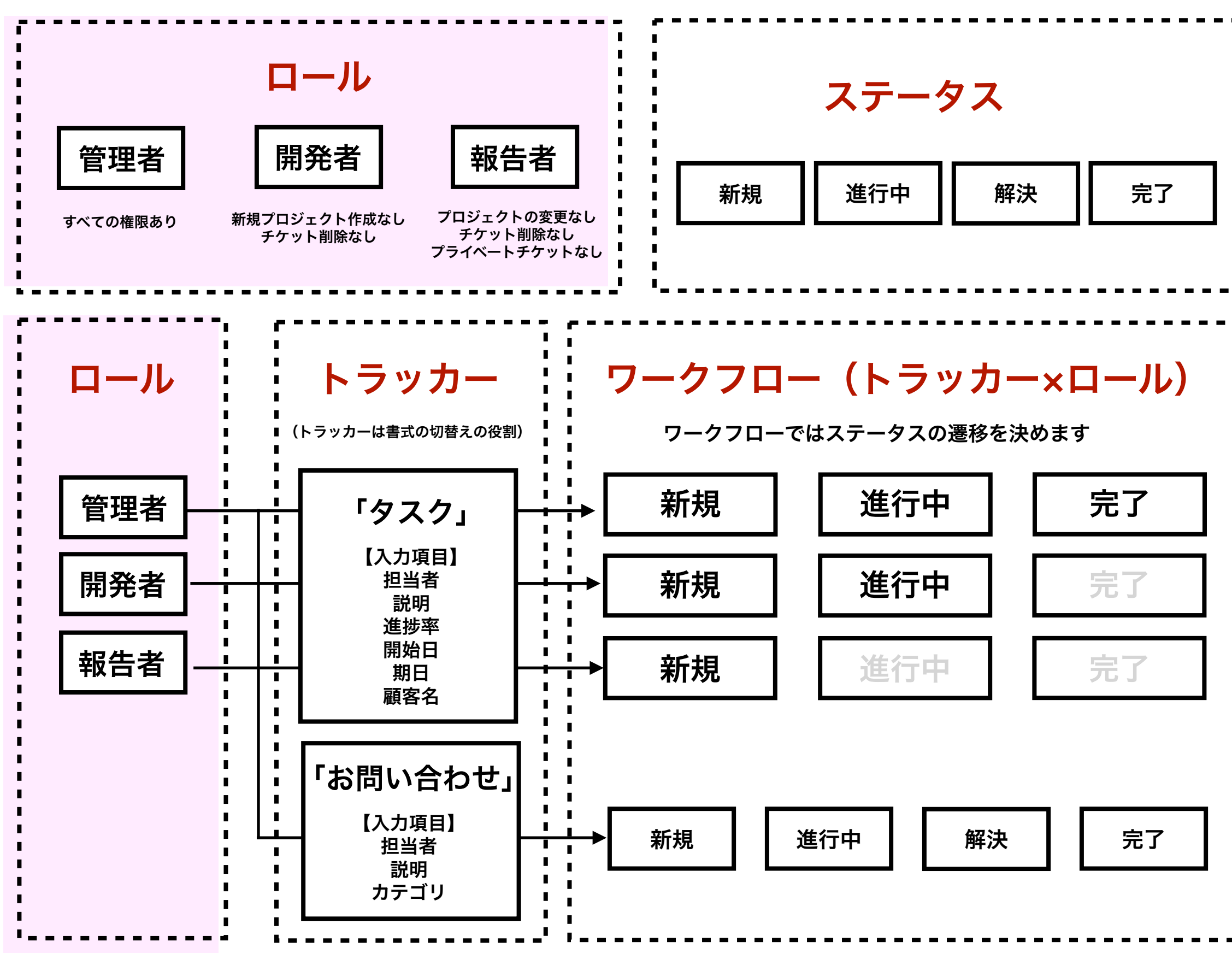

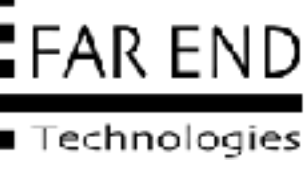

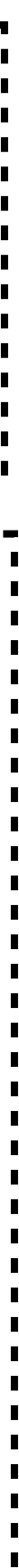

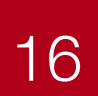

| 管理する業務(プロジェクト) |     |       |
|----------------|-----|-------|
| メンバー           |     |       |
| システム管理者        |     |       |
|                | 管理者 | 部長・課長 |
| 役割(ロール)        | 編集者 | 社員    |
|                | 報告者 | -     |
| 仕事の流れ(ステータス)   |     |       |
| 項目の洗い出し(入力項目)  |     |       |
| チケットの種別(トラッカー) |     |       |

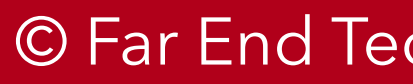

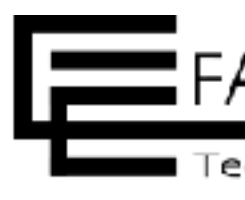

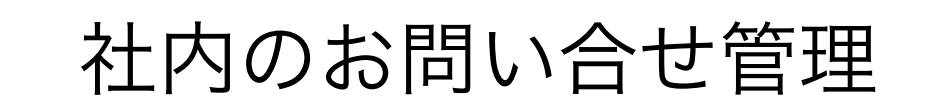

10人

課長

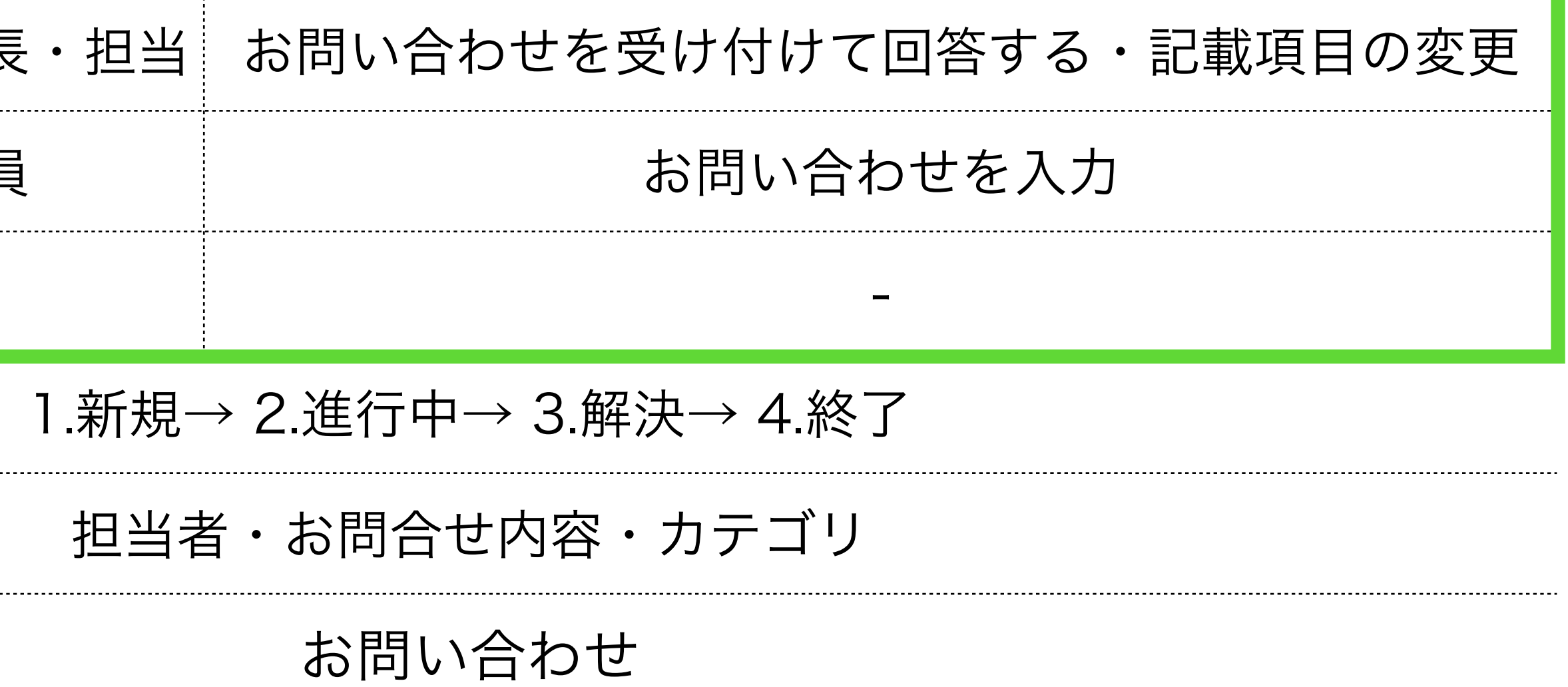

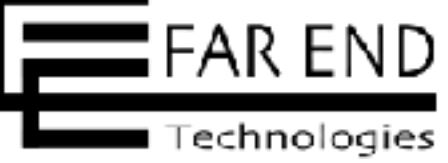

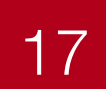

ホーム マイページ プロジェクト 管理 ヘルプ

Redmine

### 管理

品プロジェクト

≗ ユーザー

ミグループ

●ロールと権限

□ トラッカー

ビチケットのステータス

**\$**0-070-

カスタムフィールド

Ⅲ選択肢の値

✿ 設定

▶ LDAP認証

表示のカスタマイズ

★プラグイン

❻ 情報

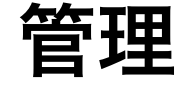

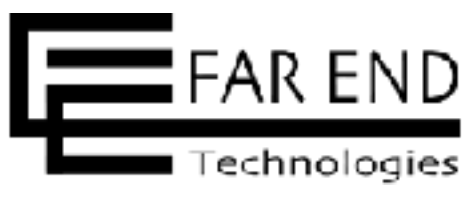

|           |     | ログイン中: admin 個人設定 ログアウト |
|-----------|-----|-------------------------|
|           | 検索: | プロジェクトへ移動               |
|           |     |                         |
|           |     |                         |
|           |     |                         |
|           |     |                         |
|           |     |                         |
|           |     |                         |
|           |     |                         |
|           |     |                         |
|           |     |                         |
|           |     |                         |
|           |     |                         |
|           |     |                         |
|           |     |                         |
| 管理>ロールと権限 |     |                         |

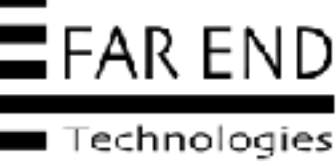

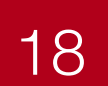

| ホーム マイページ プロジェクト 管理 ヘルプ |     | ログイン中: admin 個人設定 ログアウト |
|-------------------------|-----|-------------------------|
| Redmine                 | 検索: | プロジェクトへ移動 ~             |
| ロール                     |     | ●新しいロール 田権限レポート く       |
| ロール                     |     |                         |
| 管理者                     |     | 1 □□ピー □削除              |
| 開発者                     |     | 1 □□ピー 直削除              |
| 報告者                     |     | 1 四コピー 面削除              |
| 非メンバー                   |     | () = e-                 |
| 匿名ユーザー                  |     | (ロコピー                   |
|                         |     |                         |
|                         |     |                         |
|                         |     |                         |
|                         |     |                         |
|                         |     |                         |
|                         |     |                         |

### デフォルトのロールがある。新規に追加する場合は、右上の「新しいロール」をクリック

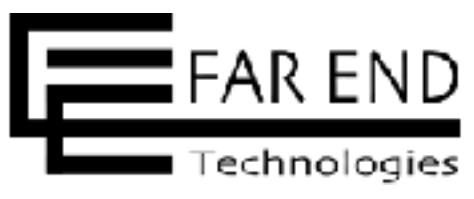

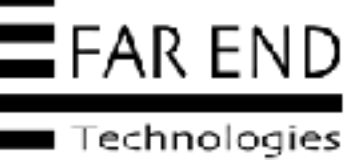

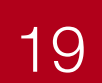

## ロール

### -> NHATAL BW IN Redmine ロール » 新しいロール 名称\* このロールのユーザーに 🔽 チケットを割り当て可能 表示できるチケット プライベートチケット以外 1.00 表示できる作業時間 すべての作業時間 ~ 義示できるユーザー すべてのアクティブなユ ザ · M. 時間管理におけるデフォ なし ルトの作業分類 ワークフローをここから コピー 権限 √ プロジェクト □ プロジェクトの追加 一 プロジェクトの編集 フロジェクトの制器 \_ モジュールの選択 □ バージョンの管理 □ サブプロジェクトの追加 ✓ クエリの保存 \$78-54 ✓ メッセージの閲覧 ✓ メッセージの追加 || 自分が追加したメッセージの編集 / メッセージの削除

### 名称を入れて付与する権限にチェックを入れて保存する

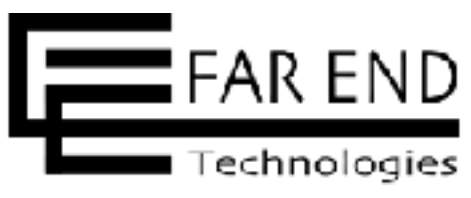

| 極索:            | - 1 |
|----------------|-----|
|                | -   |
|                | 2   |
|                |     |
|                |     |
|                |     |
|                |     |
|                |     |
|                |     |
|                |     |
|                |     |
|                |     |
| □ プロジェクトの終了/再開 |     |
| [] メンバーの管理     |     |
| □ 公開クエリの管理     |     |
|                |     |
|                |     |
| □ メッセージの編集     |     |

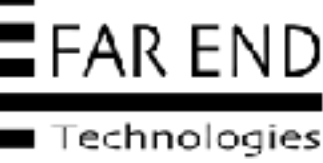

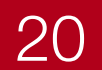

### ロール

| - ✔ チケットトラッキング     |                           |
|--------------------|---------------------------|
| ✔ チケットの閲覧          | 🗸 チケットの追加                 |
| 🗌 自分が追加したチケットの編集   | 🗌 チケットのコピー                |
| ✔ 子チケットの管理         | 🗌 チケットのプライベー              |
|                    |                           |
| ✔ コメントの追加          | 🗌 コメントの編集                 |
| ✔ プライベートコメントの閲覧    | <mark>✓</mark> コメントのプライベー |
| □ ウォッチャー一覧の閲覧      | 🗌 ウォッチャーの追加               |
| □ チケットのインポート       | ✔ チケットのカテゴリ0              |
| ✓ ニュース             |                           |
| ✔ ニュースの閲覧          | 🗌 ニュースの管理                 |
| A 4 4 10 A 4 4 4 4 |                           |

© Far End Technologies Corporation

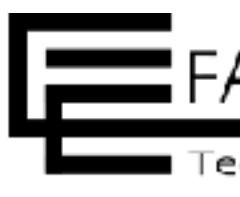

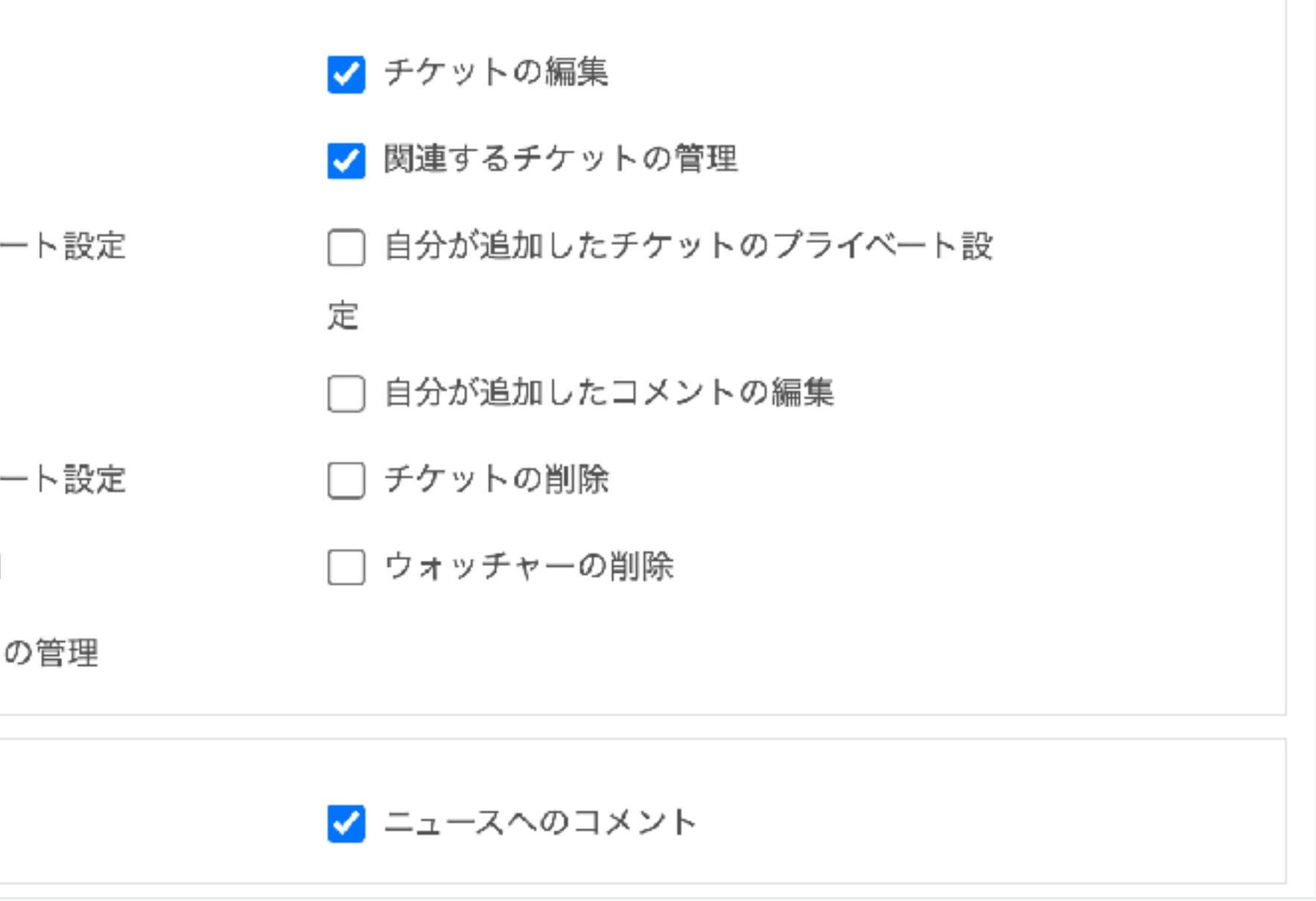

### ロールでは権限を設定する

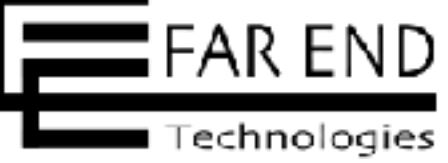

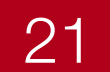

| ホーム マイページ プロジェクト 管理 ヘルプ | ログイン中: admin 個人設定 ログ | アウト |
|-------------------------|----------------------|-----|
| Redmine                 | 検索: プロジェクトへ移動        | ~   |
| ロール                     | ● 新しいロール 田 権限レポート    | • < |
| ロール                     |                      |     |
| 管理者                     | 1 (C) = 2 - (D)      | 削除  |
| 開発者                     | 1 ①コピー 面             | 削除  |
| 報告者                     | 1 (D = ビー )          | 削除  |
| 非メンバー                   | C =                  | 1Ľ- |
| 唐名ユーザー                  |                      | 14- |

### ロールの権限はそのままでロールの名称を「開発者」から「編集者」に変更

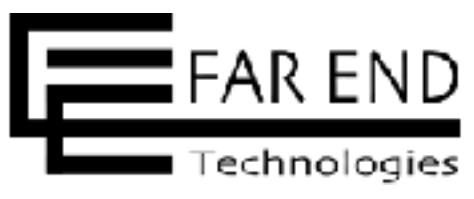

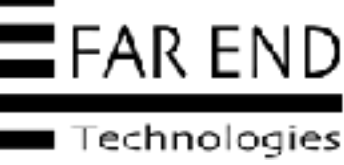

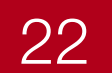

| コール » 開発者                  |          |        |   |   |
|----------------------------|----------|--------|---|---|
| 名称*                        | 開発者      |        |   |   |
| このロールのユーザーに<br>チケットを割り当て可能 |          |        |   |   |
| 表示できるチケット                  | プライベートチク | 「ット以外  | ~ |   |
| 表示できる作業時間                  | すべての作業時間 | - B    |   |   |
| 表示できるユーザー                  | すべてのアクティ | ブなユーザー |   | Y |
| 時間管理におけるデフォ<br>ルトの作業分類     | なし       | ~      |   |   |
| 至限                         |          |        |   |   |

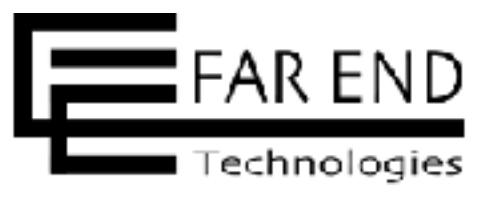

| 検索: | プロジェクトへ移動                                                                                                    |  |
|-----|----------------------------------------------------------------------------------------------------|--|
|     | <ul> <li>管理</li> <li>急 プロジェクト</li> <li>ニーザー</li> <li>ニーガー</li> <li>ニッグルーブ</li> <li>シールと言語</li> <li>ロトラッカー</li> <li>テケットのステータス</li> <li>や、ワークンロー</li> <li>ロスタムフィールド</li> <li>三 選択肢の値</li> <li>シ 設定</li> <li>シ LDAP認証</li> <li>一 表示のカスタマイズ</li> <li>ホ ブラグイン</li> <li>債 報</li> </ul> |  |

### 名称「開発者」を「編集者」に変更して保存する

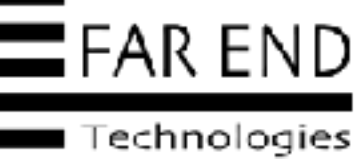

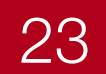

| ホーム マイページ プロジェクト 管理 ヘルプ | ログイン中: admin 個人設定 ログアウト |
|-------------------------|-------------------------|
| Redmine                 | 検索: プロジェクトへ移動 ~         |
| 更新しました。                 | <                       |
| ロール                     | ● 新しいロール 田 権限レポート       |
| ロール                     |                         |
| 管理者                     | 1 ①コピー 前削除              |
| 編集者                     | 1 〇コピー 面削除              |
| 報告者                     | 1 ①コピー 面削除              |
| 非メンバー                   | © ⊐ピ–                   |
| 匿名ユーザー                  | 0 = 2-                  |
|                         |                         |
|                         |                         |
|                         |                         |
|                         |                         |

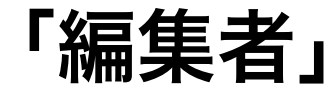

© Far End Technologies Corporation

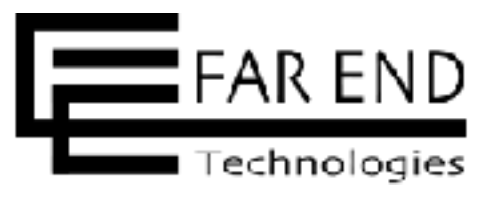

### 「編集者」に変更した

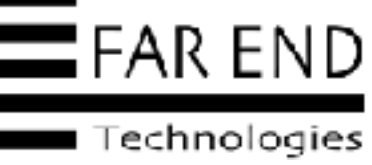

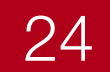

# Redmineの初期設定

- ステータス(仕事の状態をあらわします)
- ロール(役割からロールを設定)
- トラッカー(チケットで使用する項目を定義)
- ・ワークフロー(仕事の流れ)
- ユーザー(仕事に関わるメンバー)
- プロジェクトの作成
- プロジェクトにメンバーを追加
- ・プロジェクトに使用するトラッカーを設定

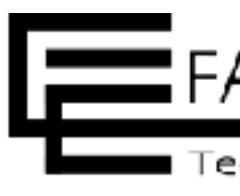

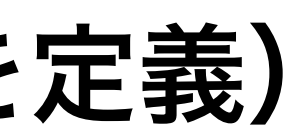

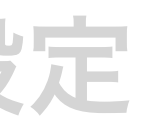

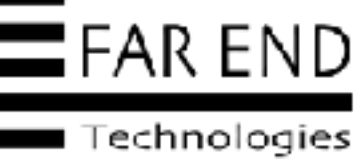

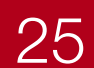

- トラッカーでは、チケットで入力 する項目(フィールド)を定義
- 標準フィールドのほかにもカスタ ムフィールドも利用できる

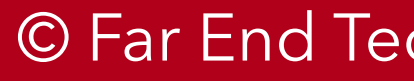

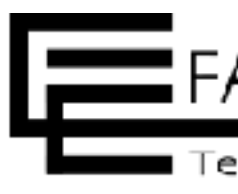

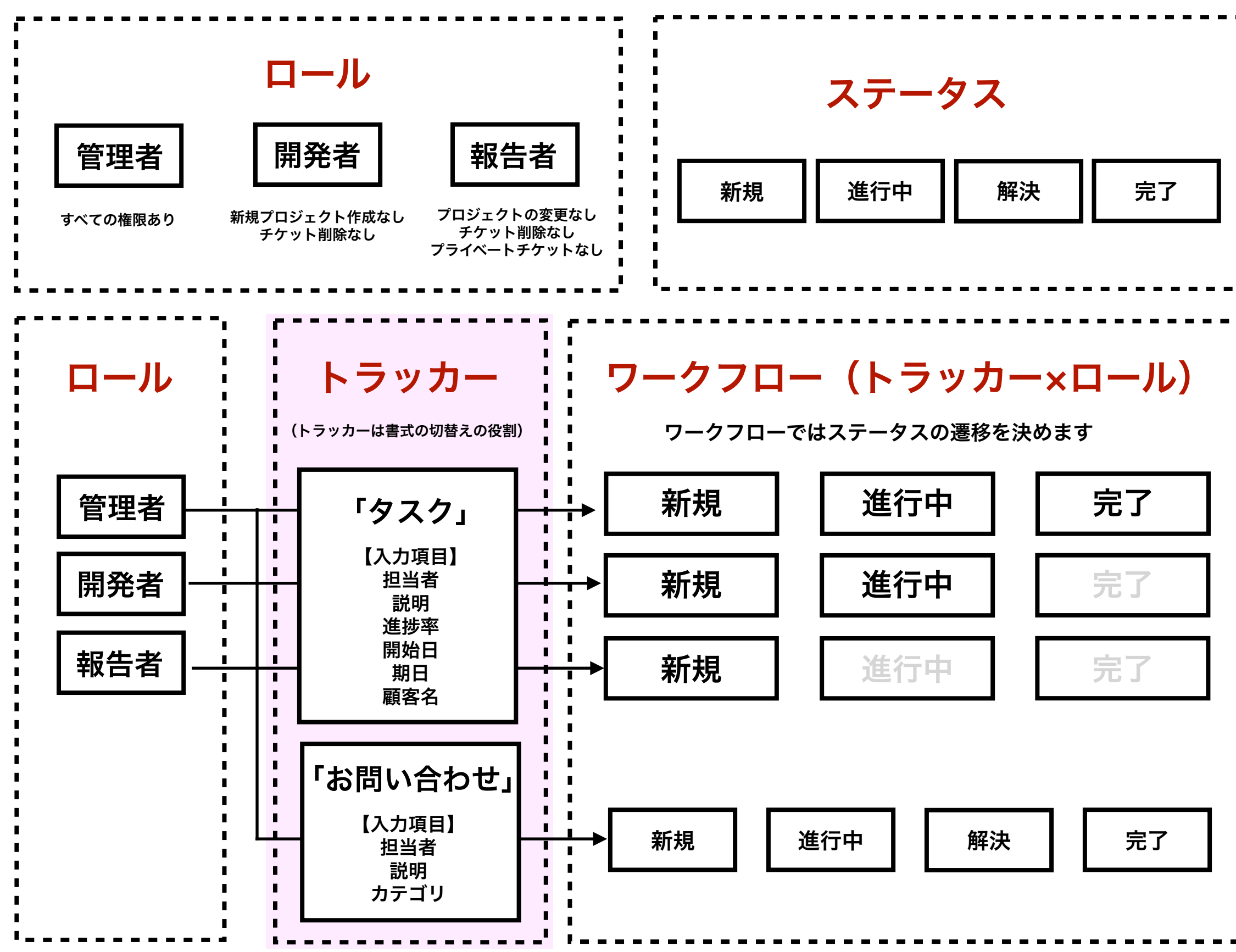

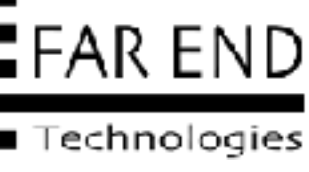

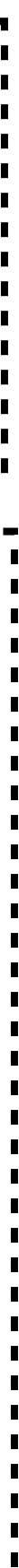

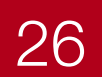

| 管理する業務(プロジェクト) |     |       |
|----------------|-----|-------|
| メンバー           |     |       |
| システム管理者        |     |       |
|                | 管理者 | 部長・課長 |
| 役割(ロール)        | 編集者 | 社員    |
|                | 報告者 | -     |
| 仕事の流れ(ステータス)   |     |       |
| 項目の洗い出し(入力項目)  |     |       |
| チケットの種別(トラッカー) |     |       |

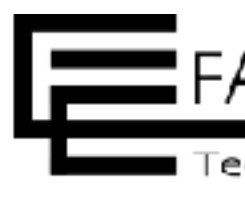

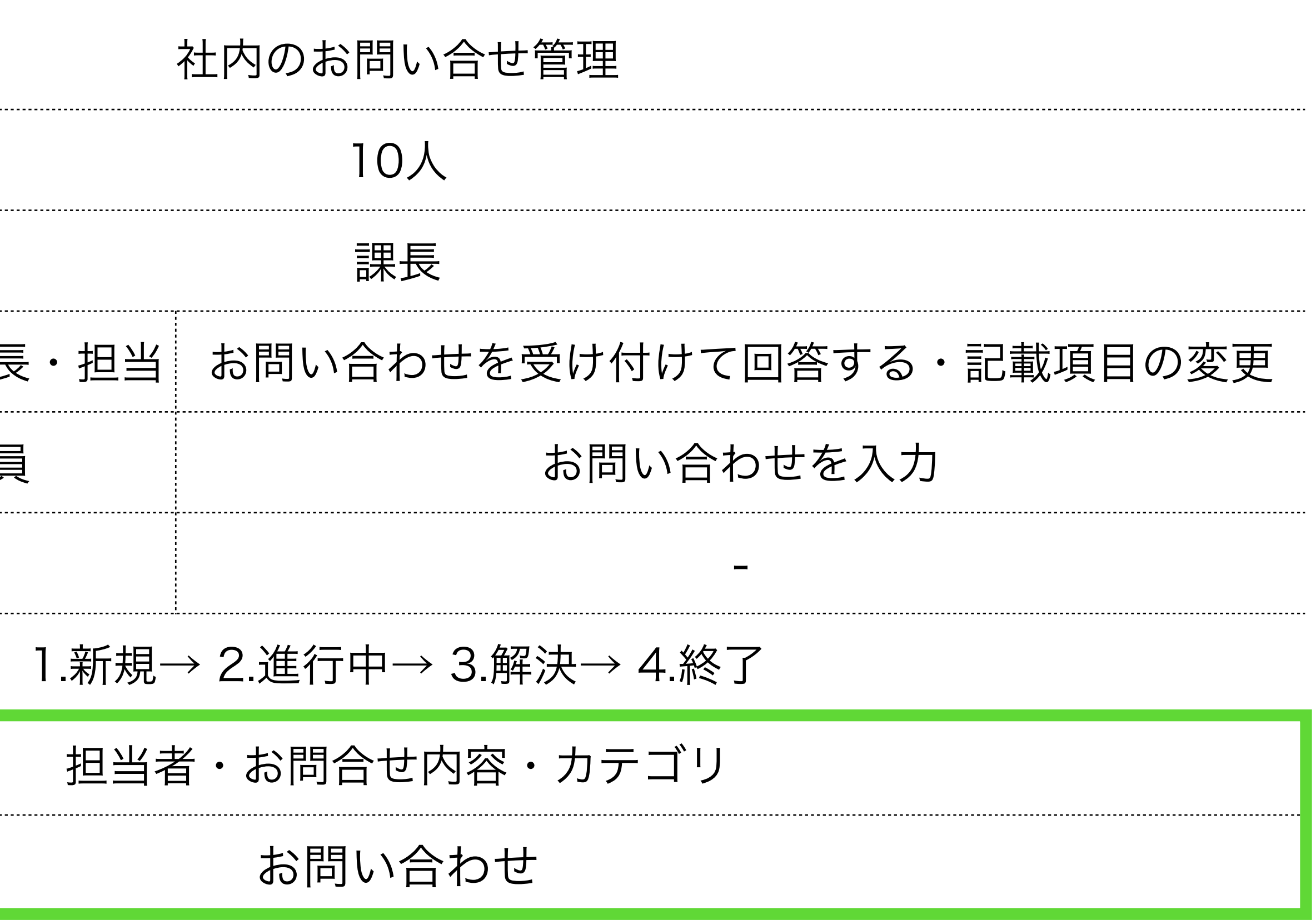

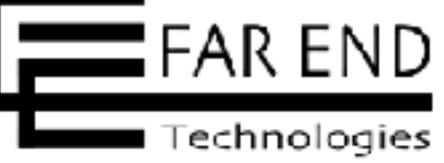

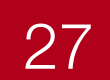

ホーム マイページ プロジェクト 管理 ヘルプ

Redmine

### 管理

品プロジェクト ≗ ユーザー ミグループ ④ ロールと権限 □ トラッカー G チケットのステータス **ゆ**の-クフロー 目 カスタムフィールド Ⅲ選択肢の値 ✿ 設定 ▶ LDAP認証 表示のカスタマイズ ➡.プラグイン ❻ 情報

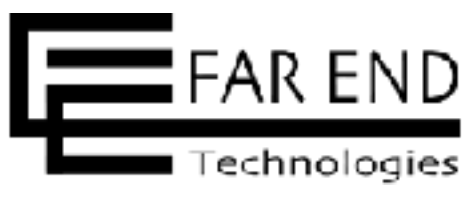

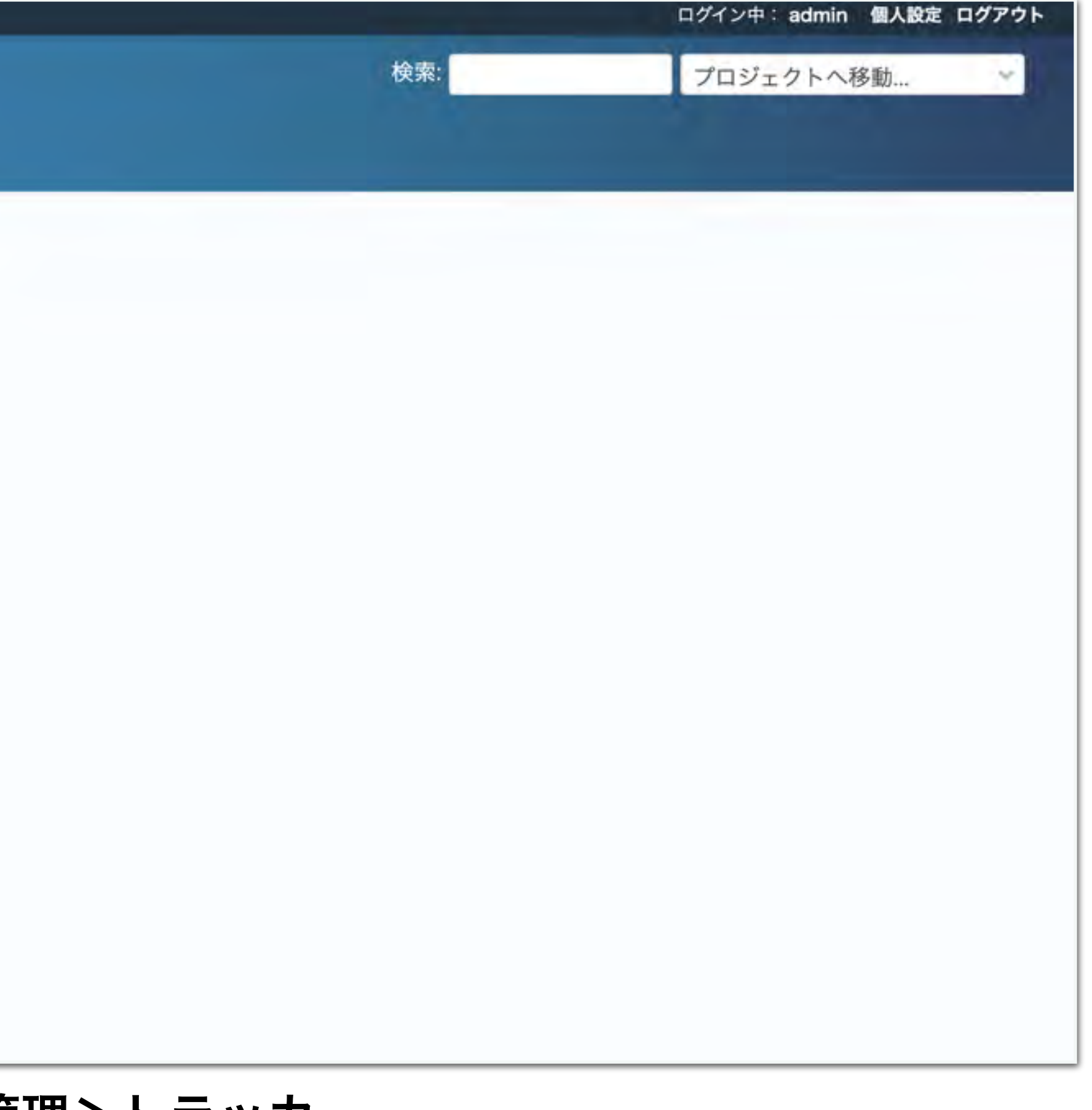

管理>トラッカー

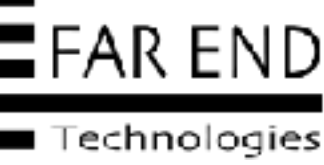

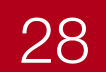

| <b>ホーム</b> | マイページ | プロジェクト | 管理 | ヘルプ |
|------------|-------|--------|----|-----|
|            |       |        |    |     |

Redmine

トラッカー

| デフォルトのステータス |
|-------------|
| 新規          |
| 新規          |
| 新規          |
|             |

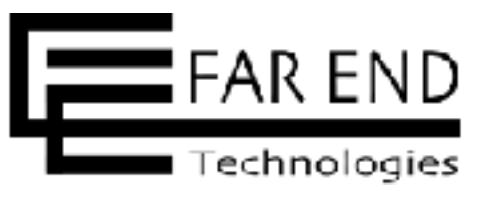

|    |     | ログイン中: adm  | in 個人設定 | ログアウト  |
|----|-----|-------------|---------|--------|
|    | 検索: | プロジェクトへ移動 👻 |         |        |
|    |     |             |         |        |
|    |     | ● 新しいトラッ    | カー 田サ   | ₹IJ- < |
| 説明 |     |             |         |        |
|    |     | 1           | 0 = e-  | 创 削除   |
|    |     | 1           | © ⊐ピ–   | ⑪ 削除   |
|    |     | 1           | ם של-   | 創 削除   |
|    |     |             |         |        |
|    |     |             |         |        |
|    |     |             |         |        |
|    |     |             |         |        |
|    |     |             |         |        |
|    |     |             |         |        |
|    |     |             |         |        |
|    |     |             |         |        |
|    |     |             |         |        |

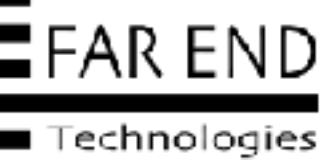

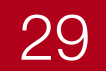

| ホーム マイページ プロジェクト 管理  | e nut                    |          |                                                           |      | コダイン中: admin 個人設定 ログ |
|----------------------|--------------------------|----------|-----------------------------------------------------------|------|----------------------|
| Redmine              |                          |          |                                                           | 検索   | プロジェクトへ移動。           |
| トラッカー » 新しい          | トラッカー                    |          |                                                           |      |                      |
| 名称"                  | お問い合わせ                   |          |                                                           |      |                      |
| デフォルトのステータス          | 新現 ~                     |          |                                                           |      |                      |
| チケットをロードマップ<br>に表示する |                          |          |                                                           |      |                      |
| EX-FI                |                          |          |                                                           |      |                      |
| 原準フィールド              | ✓ 担当者                    | νř.      |                                                           |      |                      |
|                      | <ul> <li>カデゴリ</li> </ul> | 「扣当者」・   | <ul> <li>・</li> <li>・</li> <li>・</li> <li>お客者や</li> </ul> | の答者を | 設定                   |
|                      | □ 対象バージョン                |          |                                                           |      |                      |
|                      | □ 親チケット                  | ・ハテコウ」   | •••の回い                                                    | 合わせの | ルナコリ                 |
|                      | □ 銅始日                    | 「説明」・・   | ・お問い合わ                                                    | せの内容 | を入力する                |
|                      | □ 樽日                     | ミタクト・ション | クたみさ                                                      |      |                      |
|                      | □ 予方工数                   | 以外のノエク   | 7 2719                                                    |      |                      |
|                      | 進振率                      |          |                                                           |      |                      |
|                      | ✔ 彭明                     |          |                                                           |      |                      |
| ワークフローをここから<br>コピー   | *                        |          |                                                           |      |                      |
| 作成                   |                          |          |                                                           |      |                      |

© Far End Technologies Corporation

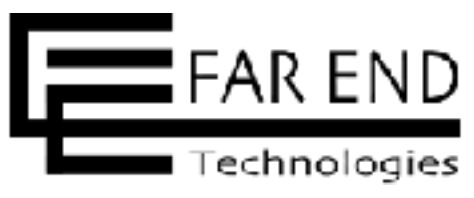

### 名称「お問い合わせ」で必要なフィールドのみチェックを入れた状態で作成

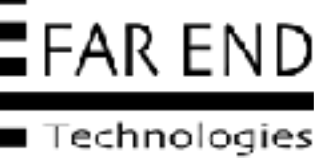

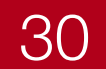

| ホーム マイページ プロジェク | ト 管理 ヘルプ    |    |                                 | ログイン中: adm | in 個人設定 | ログアウト       |
|-----------------|-------------|----|---------------------------------|------------|---------|-------------|
| Redmine         |             |    | 検索:                             | プロジェクト     | へ移動     | ~           |
| 作成しました。         |             |    |                                 |            |         | <           |
| トラッカー           |             |    |                                 | 😋 新しい      | トラッカー   | 田 サマリー      |
| トラッカー           | デフォルトのステータス | 説明 |                                 |            |         |             |
| 159             | 新規          |    |                                 | 1          | © ⊐ピ–   | <b>回</b> 削除 |
| 機能              | 新規          |    |                                 | 1          | © ⊐ピ–   | <b>前</b> 削除 |
| サポート            | 新規          |    |                                 | 1          | ם שב-   | <b>前</b> 削除 |
| お問い合わせ          | 新規          |    | ▲ このトラッカーにワークフローが定義されていません (編集) | t          | 0 22-   | □ 削除        |

### トラッカー「お問い合わせ」が追加できた。次はワークフローの設定。

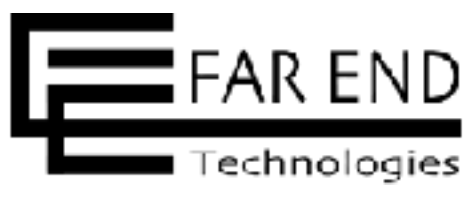

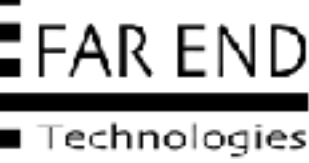

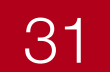

# Redmineの初期設定

- ステータス(仕事の状態をあらわします)
- ・ロール(役割からロールを設定)
- トラッカー(チケットで使用する項目を定義)
- ・ワークフロー(仕事の流れ)
- ユーザー(仕事に関わるメンバー)
- プロジェクトの作成
- プロジェクトにメンバーを追加
- ・プロジェクトに使用するトラッカーを設定

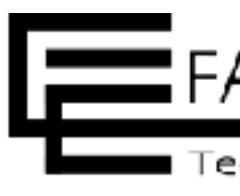

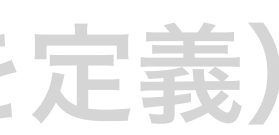

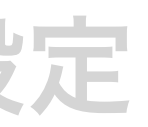

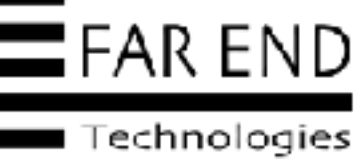

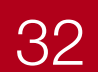

# ワークフロー

### ワークフローではロール(1)ごとに各 トラッカー(2)のステータスの遷移(3)を設定

1.ロールは権限を設定

2.トラッカーは入力フィールドを定義する

3.チケットの状態を表す

右図では、「タスク」トラッカーは、「編集者」ロール のユーザーの場合、チケットのステータスの変更は、新 規と進行中のみ変更可能で終了にはできない。

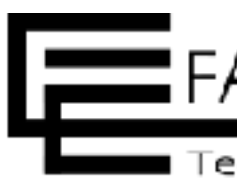

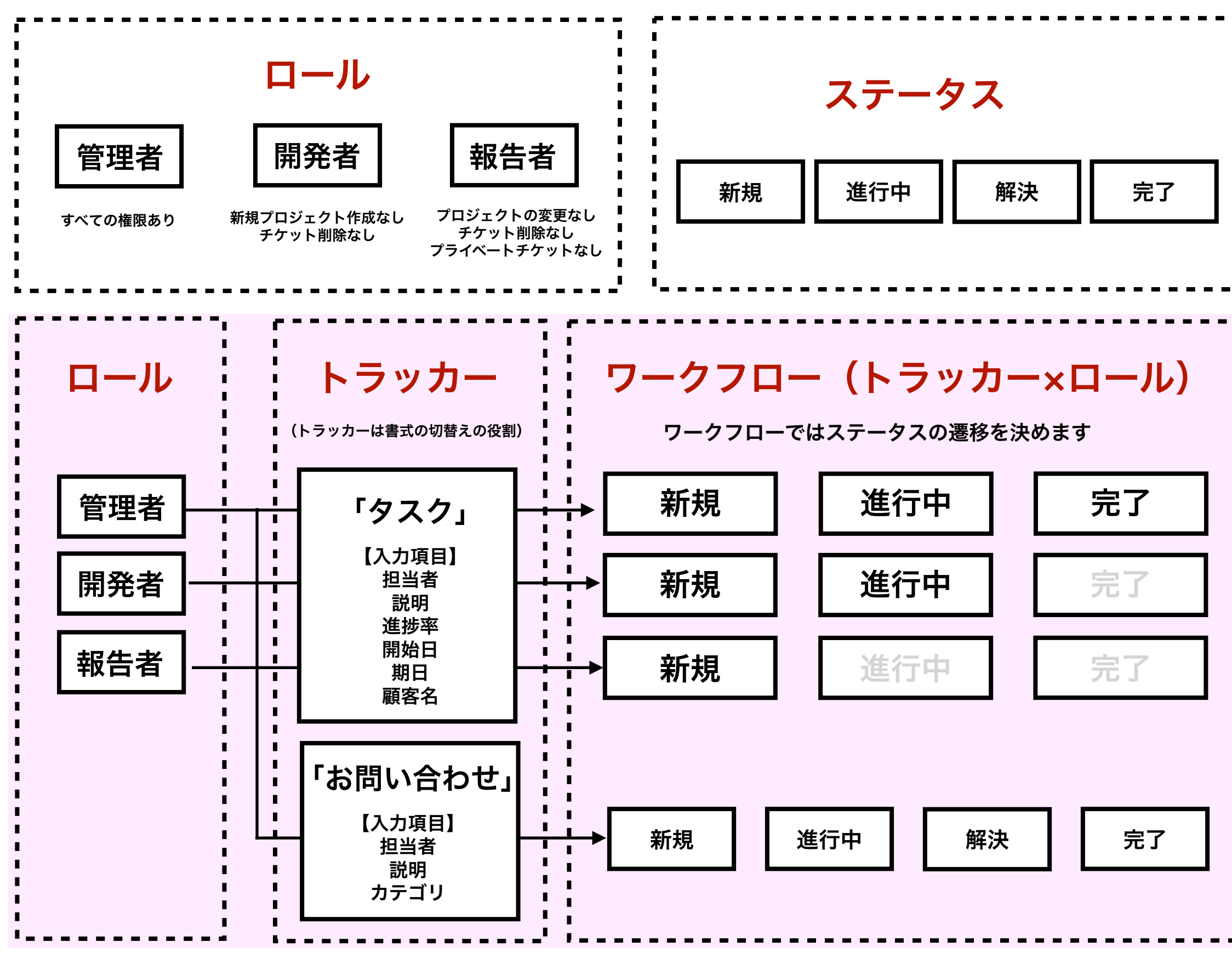

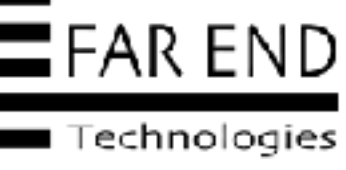

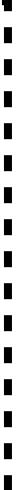

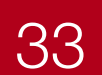

| <b>7</b> - | - 5 | 7 |  |
|------------|-----|---|--|
|            | ÷   |   |  |

| 管理者 | 部長・課長             |
|-----|-------------------|
| 編集者 | 社員                |
| 報告者 | -                 |
|     |                   |
|     |                   |
|     |                   |
|     | 管理者<br>編集者<br>報告者 |

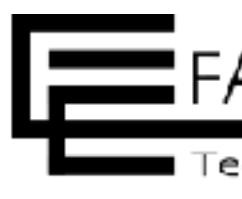

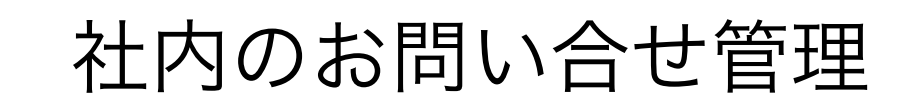

10人

課長

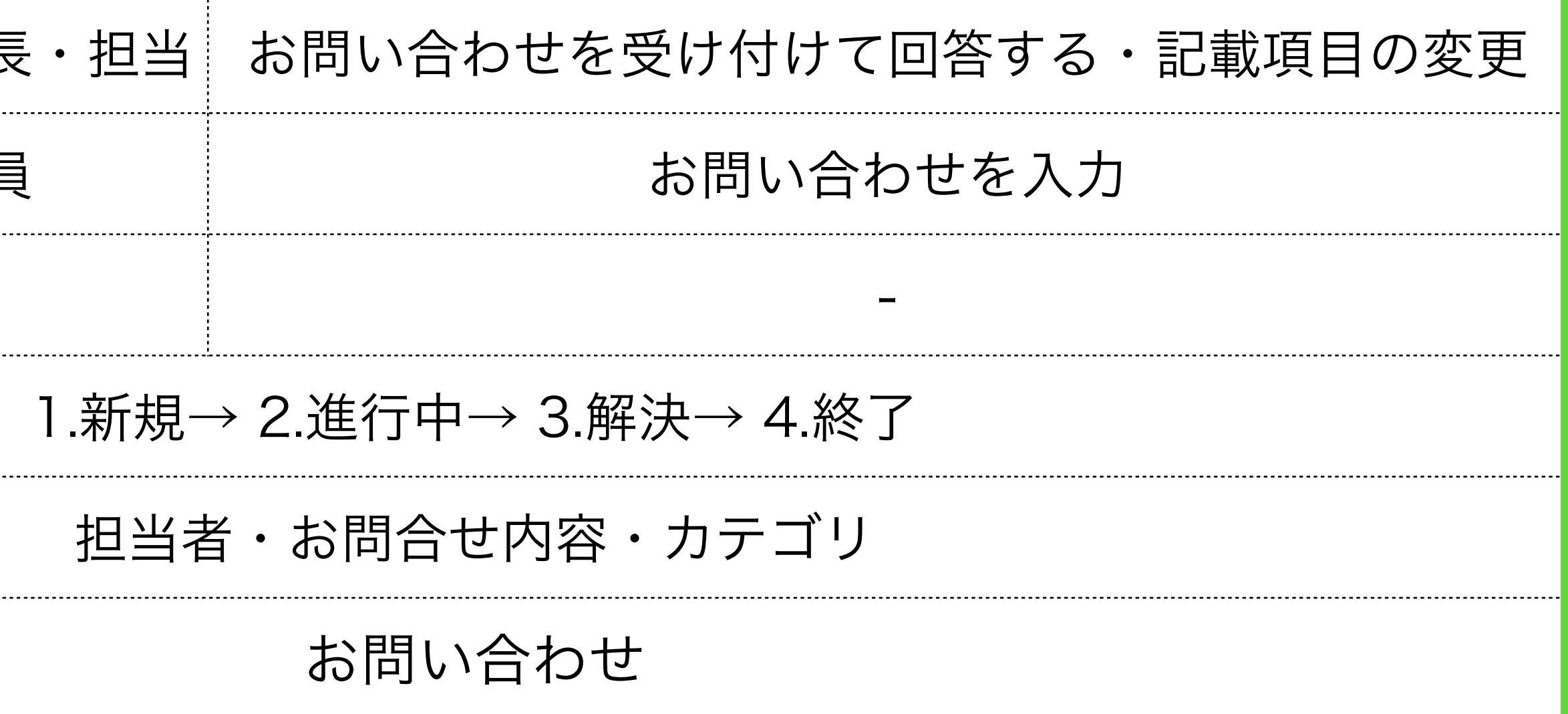

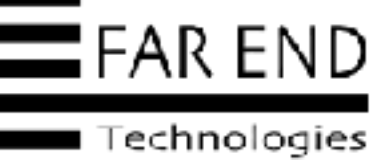

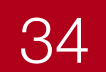

# ワークフロー

ホーム マイページ プロジェクト 管理 ヘルプ

Redmine

### 管理

品プロジェクト ≗ ユーザー ミグループ ● ロールと権限 ロトラッカー G チケットのステータス **ゆ**の ワークフロー カスタムフィールド Ⅲ選択肢の値 \$ 設定 ▶ LDAP認証 表示のカスタマイズ 市 プラグイン ❻ 情報

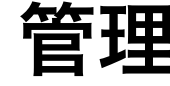

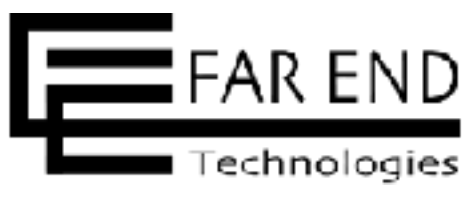

| 校雅: 7日ジェクトへ移動 |           |     | ログイン中: admin 個人設定 ログアウト |
|---------------|-----------|-----|-------------------------|
|               |           | 検索: | プロジェクトへ移動 👻             |
|               |           |     |                         |
|               |           |     |                         |
|               |           |     |                         |
|               |           |     |                         |
|               |           |     |                         |
|               |           |     |                         |
|               |           |     |                         |
|               |           |     |                         |
|               |           |     |                         |
|               |           |     |                         |
|               |           |     |                         |
|               |           |     |                         |
| 管理>ワークフロー     | 管理>ワークフロー |     |                         |

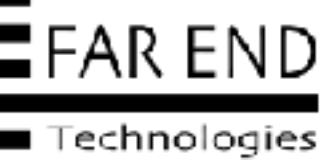

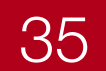

# ワークフロー

✓ 現在のステータスをクリックすると 全体にチェックが入ります

| ホーム マイページ プロジェクト 管理 ヘルプ   |           |        |
|---------------------------|-----------|--------|
| Redmine                   |           |        |
| ワークフロー                    |           |        |
| ステータスの遷移 フィールドに対する権限      |           |        |
| ワークフローを編集するロールとトラッカーを選んでく | ださい:      | チェ     |
| ロール: すべて 🗸 🗹 トラッカー: お問い合れ | bせ v 田 編集 | 🗌 このトラ |
| ✓ 現在のステータス                |           |        |
|                           | ✔ 新規      | ~      |
| ✔ 新しいチケット                 |           | (      |
| ✓ 新規                      |           | Ū.     |
| ✔ 進行中                     |           |        |
| ✓ 解決                      |           | (      |
| ✓ フィードバック                 |           | 0      |
| ✔ 終了                      |           | C      |
| ✓ 却下                      |           | C      |

### ロールは「すべて」、トラッカーは「お問い合わせ」を選ぶ

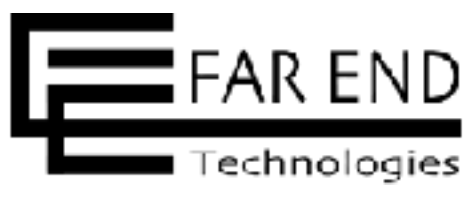

|                                  |                         |           | ログイン中 | ≄∶admin 個人設定 ログアウト |
|----------------------------------|-------------------------|-----------|-------|--------------------|
|                                  |                         | 検索:       | プロジ   | ェクトへ移動 👻           |
|                                  |                         |           |       |                    |
|                                  |                         |           |       | ロコピー 田サマリー く       |
| <b>ックを</b><br><sup>5ッカーで使用</sup> | <b>外す</b><br>中のステータスのみま | 支示        |       |                    |
| 進行中                              | ■伊でる                    | ✓ フィードバック | ✓ 終了  | ✓ 却下               |
|                                  |                         |           |       |                    |
|                                  |                         |           |       |                    |
|                                  |                         |           |       |                    |
|                                  |                         |           |       |                    |
|                                  | 0                       |           | 0     |                    |
|                                  |                         |           |       |                    |
|                                  |                         |           |       | 22                 |
|                                  |                         |           |       |                    |

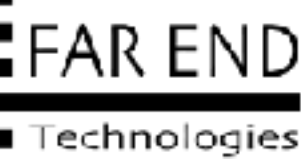

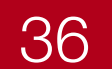

# フークフロー

ホーム マイページ プロジェクト 管理 ヘルプ Redmine ワークフロー ステータスの遷移 フィールドに対する権限 ワークフローを編集するロールとトラッカーを選んでください: ロール: すべて > 1 トラッカー: お問い合わせ > 1 編集 こ このトラ ✓ 現在のステータス ✓ 新規 ✓ 新しいチケット ~ ✔ 新規 ✓ 進行中 ~ ✓ 解決 ~ ✓ フィードバック ✔ 終了 1 ✓ 却下 

> 1.新規→ 2.進行中→ 3.解決→ 4.終了 遷移する先のステータスにチェックを入れて保存する

現在のステータスの ✓ をクリックすると 全体にチェックが入ります

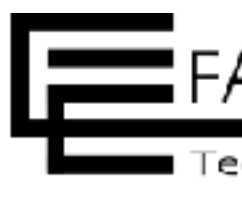

|          |                                                                                                    |           | ログインキ    | ₽∶admin 個人設定 ログアウト |
|----------|----------------------------------------------------------------------------------------------------|-----------|----------|--------------------|
|          |                                                                                                    | 検索:       | プロジ      | ェクトへ移動 🛛 💙         |
|          |                                                                                                    |           |          | ◎コピー 曲サマリー く       |
|          |                                                                                                    |           |          |                    |
|          |                                                                                                    |           |          |                    |
| ッカーで使用   | 中のステータスのみ家                                                                                                    | 長示        |          |                    |
|          | 遷移でき                                                                                                    | きるステータス   |          |                    |
| 進行中      | ✓ 解決                                                                                                    | ✔ フィードバック | ✔ 終了     | ✓ 却下               |
| 2        |                                                                                                    |           |          |                    |
| <b>Z</b> | <ul> <li>Image: A second second s</li></ul> |           | <b>v</b> |                    |
|          |                                                                                                    |           |          |                    |
| <b>~</b> |                                                                                                    |           |          |                    |
|          |                                                                                                    |           |          |                    |
| /        | <b>2</b>                                                                                                    |           |          |                    |
|          |                                                                                                    |           |          | 12                 |
|          |                                                                                                    |           |          |                    |

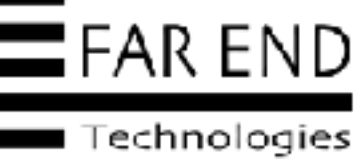

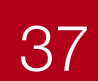

# フークフロー

| Redmine                                               |                        |
|-------------------------------------------------------|------------------------|
| ワークフロー                                                |                        |
| ステータスの遷移 フィールドに対する個間                                  |                        |
| ワークフローを編集するロールとトラッカー                                  | -を選んでください: チェックを、      |
| ロール:すべて 🗸 田 トラッカー                                     | : お問い合わせ 🗸 田 編集 🗹 このトラ |
| ✓ 現在のステータス                                            |                        |
|                                                       | ✔ 新規                   |
| ✔ 新しいチケット                                             |                        |
|                                                       |                        |
| ✔ 新規                                                  | Ro.                    |
| <ul> <li>✓ 新規</li> <li>✓ 進行中</li> </ul>               |                        |
| <ul> <li>✓ 新規</li> <li>✓ 進行中</li> <li>✓ 解決</li> </ul> |                        |

1.新規→ 2.進行中→ 3.解決→ 4.終了

すべてのロールにおいてステータスからどのステータスにも遷移できる設定が完了した

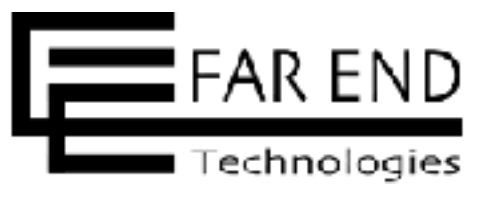

|                                                                          | 検索:                                  | プロジェクトへ移動 👻 |
|--------------------------------------------------------------------------|--------------------------------------|-------------|
|                                                                          |                                      |             |
|                                                                          |                                      | □コピー 曲サマリー  |
|                                                                          |                                      |             |
| いて編集をク                                                                   | リック                                  |             |
|                                                                          |                                      |             |
| ーで使用中のステータスのみ                                                            | 表示                                   |             |
| -で使用中のステータスのみ                                                            | 表示<br>ぎるステータス                        |             |
| -で使用中のステータスのみ<br>遷移で<br>✓ 進行中                                            | 表示<br>きるステータス<br>✔ 解決                | ✔ 終了        |
| -で使用中のステータスのみ<br>遷移で<br>✓ 進行中<br>✓                                       | 表示<br>きるステータス<br>✔ 解決<br>✔           | ✔ 終了        |
| -で使用中のステータスのみ<br>遷移で<br>✓ 進行中<br>✓                                       | 表示<br>ぎるステータス<br>✓ 解決<br>✓           | ✓ 終了        |
| <ul> <li>−で使用中のステータスのみ</li> <li>遷移で</li> <li>✓ 進行中</li> <li>✓</li> </ul> | 表示<br>ぎるステータス<br>✓ 解決<br>✓<br>↓<br>↓ | ※ 終了        |
| −で使用中のステータスのみ 遷移で ▲ 進行中 ▲ し                                              | 表示<br>きるステータス<br>✓ 解決<br>✓<br>↓<br>↓ | ※終了         |

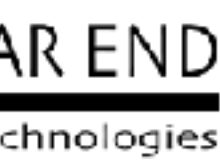

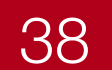

# Redmineの初期設定

- ステータス(仕事の状態をあらわします)
- ・ロール(役割からロールを設定)
- ・トラッカー(チケットで使用する項目を定義)
- ・ワークフロー(仕事の流れ)
- ・ユーザーの登録(仕事に関わるメンバー)
- プロジェクトの作成
- プロジェクトにメンバーを追加
- ・プロジェクトに使用するトラッカーを設定

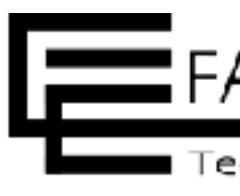

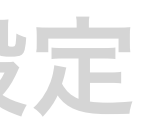

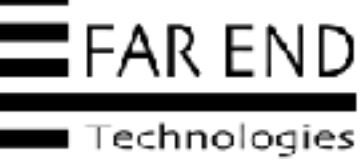

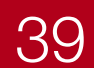

# \_\_\_\_+,

- ・Redmineで利用するユーザーを登録
- ・個別に登録、CSVインポート

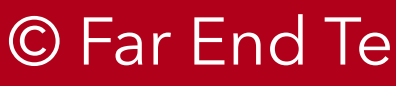

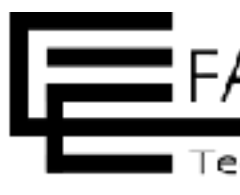

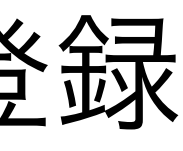

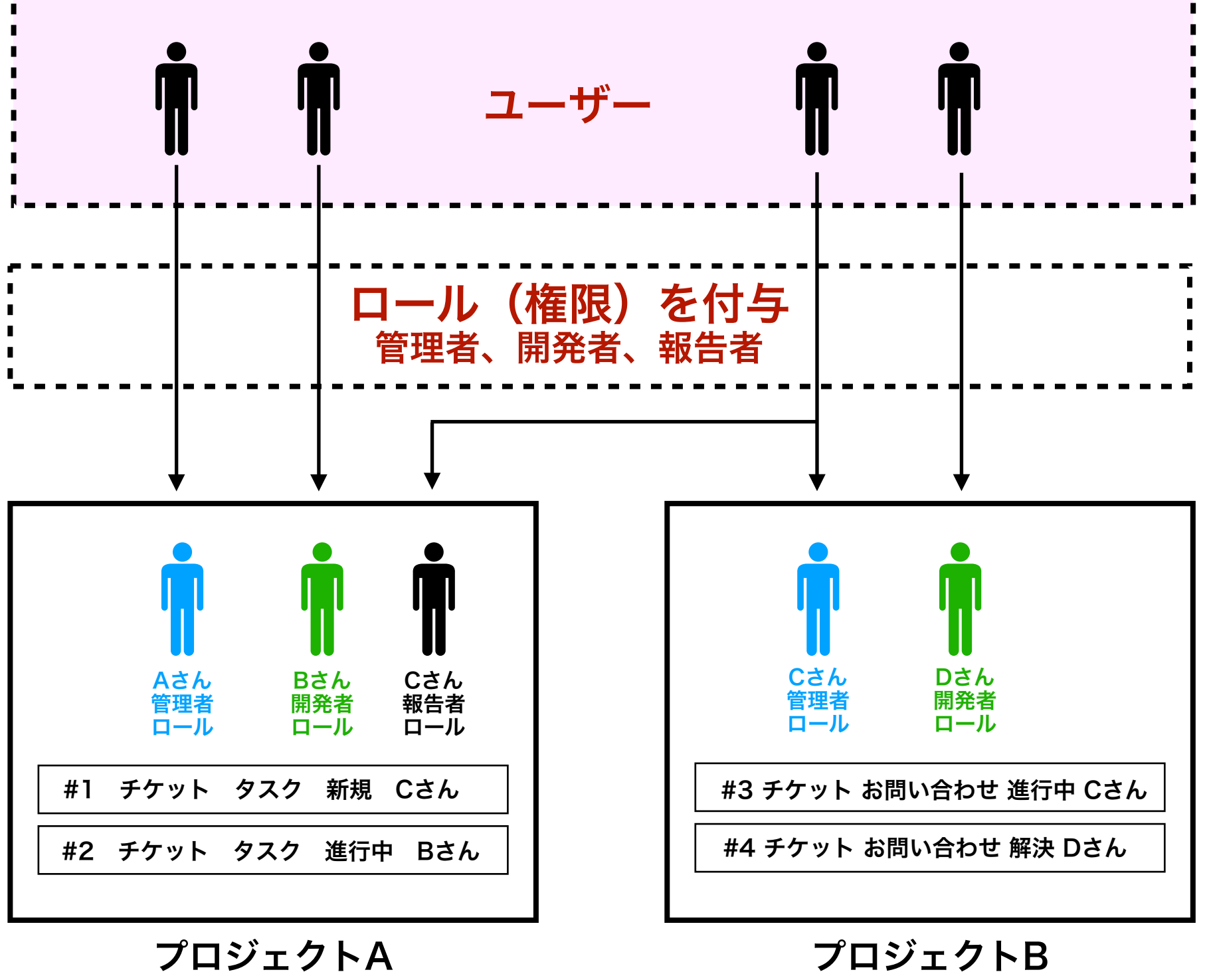

(使用するトラッカー:タスク)

(使用するトラッカー:お問い合わせ)

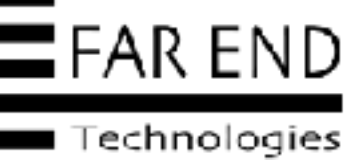

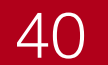

# $\mathbf{L} - \mathbf{H}$

### 管理する業務(プロジェクト)

メンバー

システム管理者

役割(ロール)

### 仕事の流れ(ステータス)

項目の洗い出し(入力項目)

チケットの種別(トラッカー)

| 管理者 | 部長・課長 |
|-----|-------|
| 編集者 | 社員    |
| 報告者 | -     |
|     |       |
|     |       |

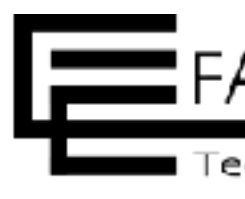

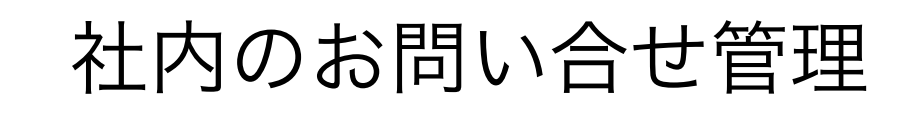

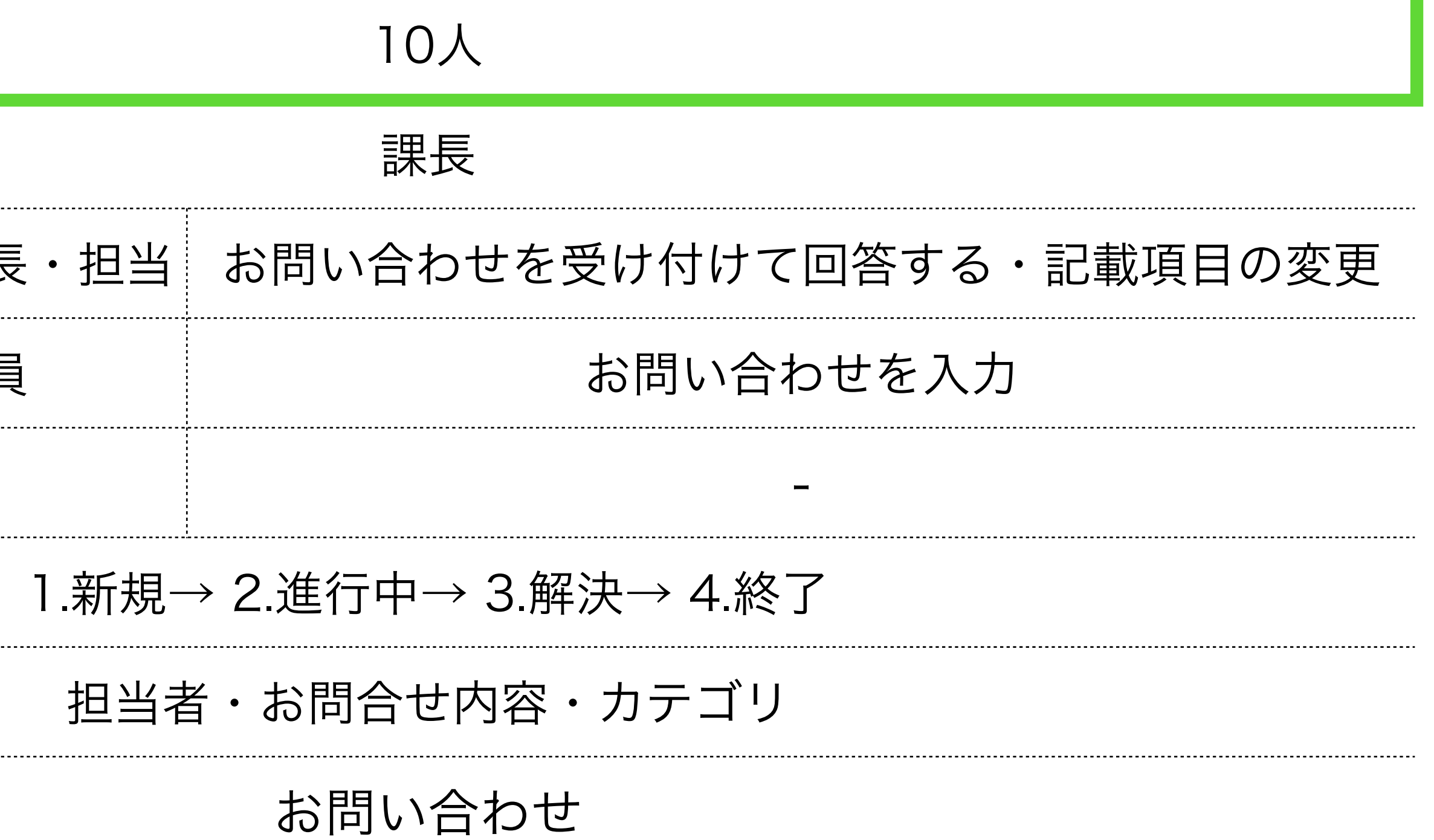

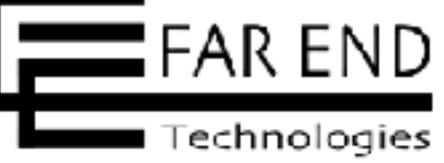

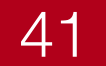

ホーム マイページ プロジェクト 管理 ヘルプ

Redmine

### 管理

品プロジェクト ▲ ユーザー ミグループ ● ロールと権限 □ トラッカー G チケットのステータス **ゆ**。ワークフロー 目 カスタムフィールド Ⅲ選択肢の値 ✿ 設定 ▶ LDAP認証 表示のカスタマイズ ★プラグイン ❻ 情報

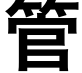

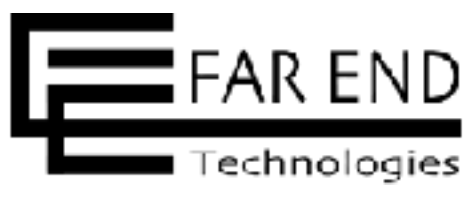

|     | ログイン中:admin 個人設定 ログアウト |
|-----|------------------------|
| 検索: | プロジェクトへ移動 👻            |
|     |                        |
|     |                        |
|     |                        |
|     |                        |
|     |                        |
|     |                        |
|     |                        |
|     |                        |
|     |                        |
|     |                        |
|     |                        |
|     |                        |
|     |                        |
|     |                        |
|     |                        |
|     |                        |

### 管理>ユーザー

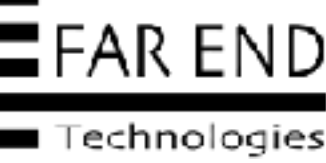

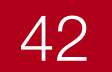

| ホーム マイページ プロジ | ェクト 管理 ヘルプ |       |                   |         |          | ログイン中:           | admin 個人設定 ログアウト |
|---------------|------------|-------|-------------------|---------|----------|------------------|------------------|
| Redmine       |            |       |                   |         | 検索:      | プロジェ             | クトへ移動 🖌          |
| ユーザー          |            |       |                   |         |          | 6                | ●新しいユーザー *** く   |
| ステータス: 有効 (   | 1) 〜 グループ: | ~ 二要  | 素認証: ~ ユーザー:      |         | 適用 2 クリア |                  |                  |
| ▲ ログインID      | 名          | 姓     | メールアドレス           | システム管理者 | 二要素認証    | 作成日              | 最終接続日            |
| admin         | Redmine    | admin | admin@example.net | ~       |          | 2021/12/28 14:08 | 2022/09/15 11:54 |
| (1-1/1)       |            |       |                   |         |          | 4                | 也の形式にエクスポート: CSV |
|               |            |       |                   |         |          |                  |                  |
|               |            |       |                   |         |          |                  |                  |
|               |            |       |                   |         |          |                  |                  |

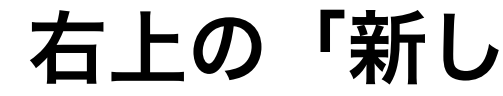

© Far End Technologies Corporation

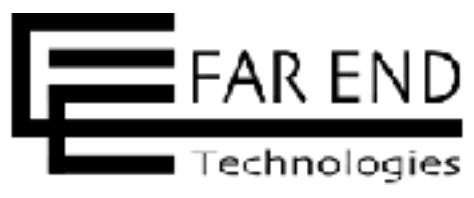

### 右上の「新しいユーザー」をクリック

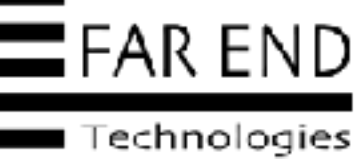

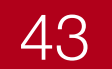

| ユーザー » 新しいニ | 1ーザー           |  |
|-------------|----------------|--|
| 情報          |                |  |
| ログインID・     |                |  |
| 名           |                |  |
| 姓           |                |  |
| メールアドレス・    |                |  |
| 10          | Japanese (日本語) |  |
| システム管理者     |                |  |
| 認証          |                |  |
| パスワード・      |                |  |
|             | 適任良文字の長さが必要です。 |  |
| パスワードの確認・   |                |  |
| パスワードを自動生成  |                |  |
| 次回ログイン時にパスワ |                |  |
| 一ド変更を強制     |                |  |
|             |                |  |

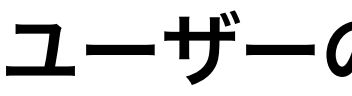

© Far End Technologies Corporation

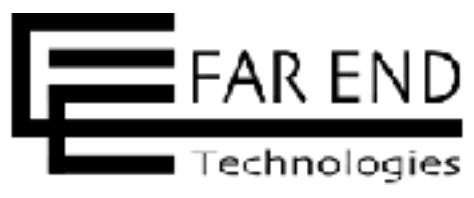

| 交赤                       |   |   |
|--------------------------|---|---|
|                          |   | 1 |
| メール通知                    |   |   |
| ウォッチ中または自分が関係しているもの      | ~ |   |
| 📋 優先度が 高め 以上のチケットについても通知 |   |   |
| ✓ 自分自身による変更の通知は不要        |   |   |
| オートウォッチ                  |   |   |
| ✓ 自分が更新したチケット            |   |   |
| 設定                       |   |   |
| メールアドレスを隠す 🛃             |   |   |
| タイムソーン                   |   |   |
| コメントの表示順 古い順             |   |   |
| データを保存せずにペー 🗹            |   |   |
| ジから移動するときに響              |   |   |
| 告                        |   |   |
| テキストエリアのフォン デフォルト        | ~ |   |
|                          |   |   |
| 景近使用したプロジェク 3            |   |   |

### ユーザーの情報を入力して作成

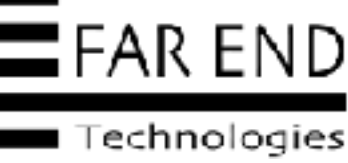

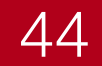

| ユーザー             |          |       |   |              |        |   |
|------------------|----------|-------|---|--------------|--------|---|
| フィルタ<br>ステータス:有5 | 助(2) 〜 グ | ループ:  | ¥ | 二要素認証:       | Ý      | г |
| ^ ログインID         | 名        |       | 姓 | メール          | アドレス   |   |
| 🕲 admin          | Redmine  | admin |   | admin@exampl | le.net |   |
| akada            | 舞        | 赤田    |   | akada@exampl | e.jp   |   |
| (1-2/2)          |          |       |   |              |        |   |

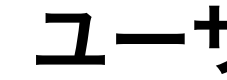

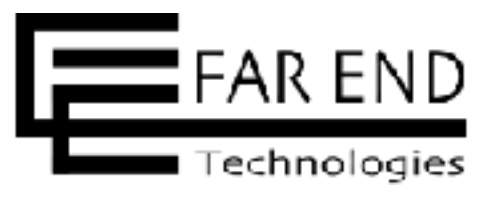

|         |        | 検索:                               | プロジェクトへ          | 移動 👻         |
|---------|--------|-----------------------------------|------------------|--------------|
|         |        |                                   | <b>〇</b> 新し      |              |
|         | μ<br>μ | 8月 ピクリア                           |                  |              |
| システム管理者 | 二要素認証  | 作成日                               | 最終接続日            |              |
| ~       |        | 2021/12/28 14:08 2022/09/15 12:49 | 2022/09/15 11:54 | 🔒 ロック   🖻 副除 |
|         |        |                                   |                  |              |
|         |        |                                   | 他の形式             | 式にエクスポート: CS |
|         |        |                                   |                  |              |
|         |        |                                   |                  |              |
|         |        |                                   |                  |              |

ユーザーを追加できた

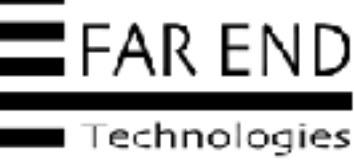

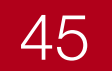

| Redmin   | e          |       |                   |
|----------|------------|-------|-------------------|
| ユーザー     |            |       |                   |
| フィルタ     |            |       |                   |
| ステータス: 有 | 写効 (2) 🗸 🛠 | グループ: | → 二要素認証:          |
| へ ログインID | 名          | 姓     | メールアドレス           |
| admin    | Redmine    | admin | admin@example.net |
| akada    | 舞          | 赤田    | akada@example.jp  |
| (1-2/2)  |            |       |                   |
|          |            |       |                   |
|          |            |       |                   |

参考 https://redmine.jp/faq/administration/users-csv-import/(Redmine.JP)

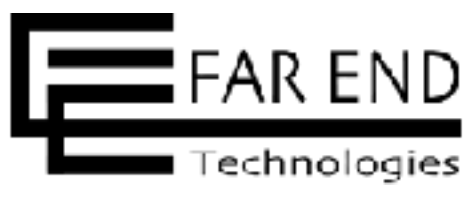

| 検索: プロジェクトへ移動<br>● 新しいユーザー •••<br>● インボート<br>・ ユーザー: 適用 @ クリア<br>システム管理者 二要素認証 作成日 最終接続日<br>● 2021/12/28 14:08 2022/09/15 11:54<br>2022/09/15 12:49 2022/09/15 15:46 ● ロック 前 削除 |                |               |                  | ログイン中: adm             | nin 個人設定 ログアウト      |
|----------------------------------------------------------------------------------------------------|----------------|---------------|------------------|------------------------|---------------------|
| 新しいユーザー・・・   ゴーザー:   システム管理者   二要素認証   作成日   最終接続日   2021/12/28 14:08   2022/09/15 11:54   シロック 面前除                                                                             |                |               | 検索:              | プロジェクト                 | へ移動 🖌               |
| システム管理者       二要素認証       作成日       最終接続日         ・       2021/12/28 14:08       2022/09/15 11:54         2022/09/15 12:49       2022/09/15 15:46       ロック                     | , <u>7-</u> +f |               | 適田               | ● #<br>-<br>ゴインポー<br>- | 所しいユ <i>ーザー</i> *** |
| ・                                                                                                    | システム管理者        | 一直要認証         | 作成日              | 晨紋接結日                  |                     |
| 2022/09/15 12:49 2022/09/15 15:46 🔒 ロック <u>前</u> 削除                                                                                                    | ~              | - 3C TR BOILL | 2021/12/28 14:08 | 2022/09/15 11:54       |                     |
|                                                                                                    |                |               | 2022/09/15 12:49 | 2022/09/15 15:46       | 🔒 ロック <u>回</u> 削除   |
| 他の形式にエクスポート: CSV                                                                                                    |                |               |                  | 他のチ                    | 形式にエクスポート: CS\      |

### ユーザーをインポートする場合は、右上の三点リーダーをクリックしてインポート

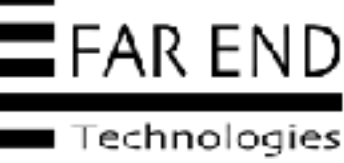

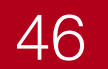

# Redmineの初期設定

- ステータス(仕事の状態をあらわします)
- ・ロール(役割からロールを設定)
- ・トラッカー(チケットで使用する項目を定義)
- ・ワークフロー(仕事の流れ)
- ユーザー(仕事に関わるメンバー)
- プロジェクトの作成
- プロジェクトにメンバーを追加
- プロジェクトに使用するトラッカーを設定

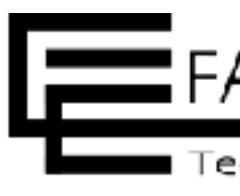

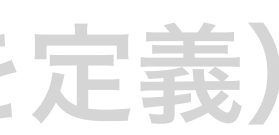

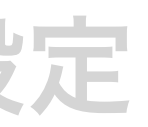

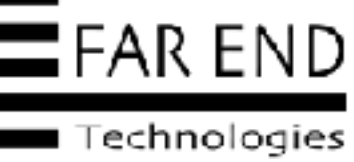

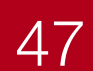

| 管理者 | 部長・課長             |
|-----|-------------------|
| 編集者 | 社員                |
| 報告者 | -                 |
|     |                   |
|     |                   |
|     |                   |
|     | 管理者<br>編集者<br>報告者 |

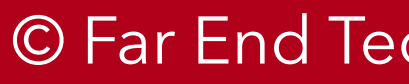

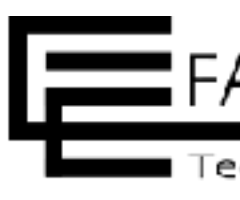

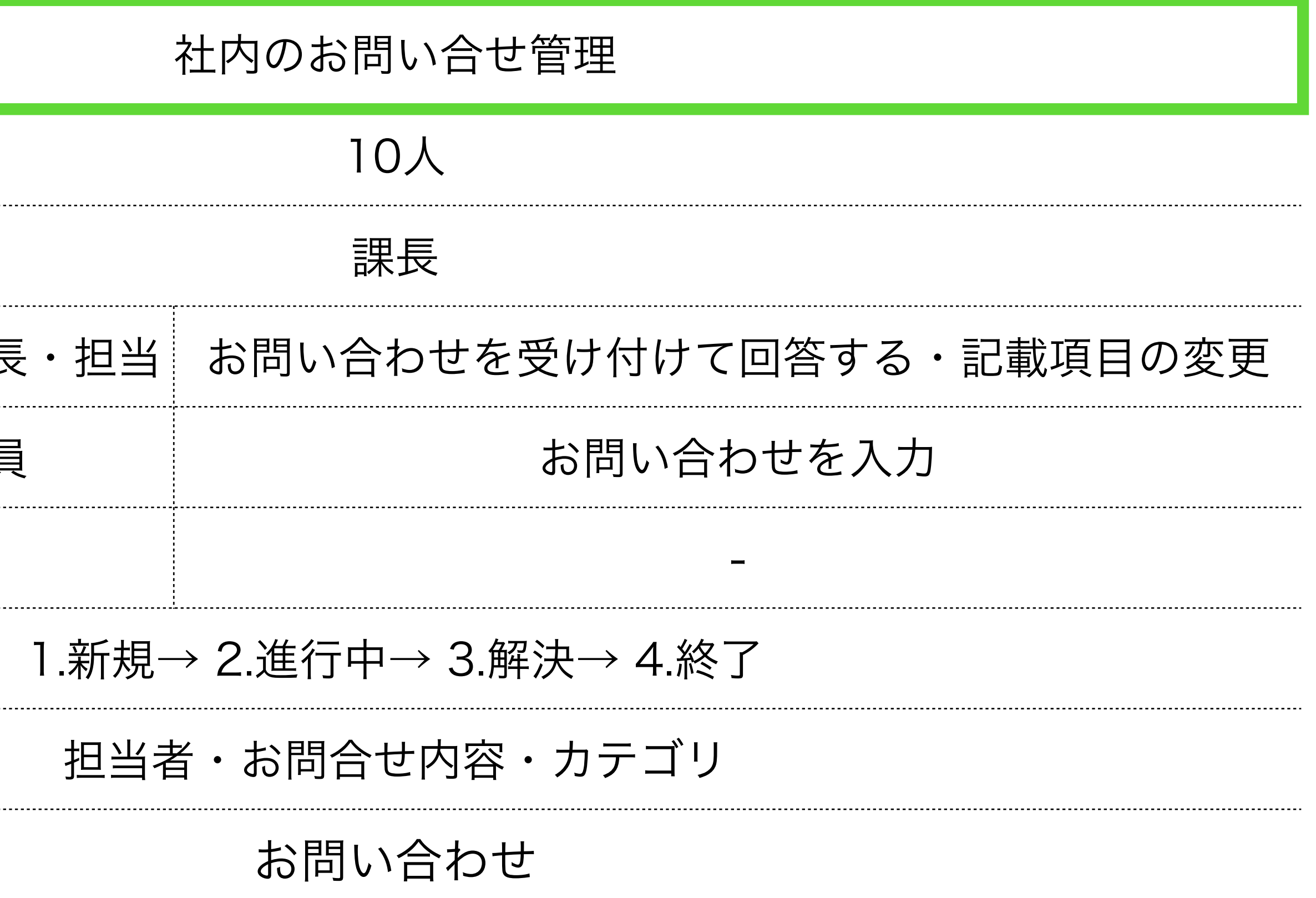

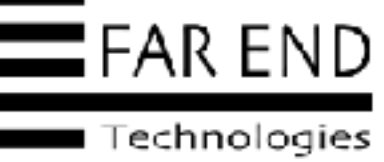

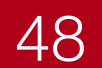

ホーム マイページ プロジェクト 管理 ヘルプ

Redmine

### 管理

品プロジェクト ≗ ユーザー ミグループ ④ ロールと権限 ロトラッカー C チケットのステータス **ゆ**の-クフロー カスタムフィールド Ⅲ選択肢の値 ✿ 設定 ▶ LDAP認証 る 表示のカスタマイズ ➡ プラグイン 6 情報

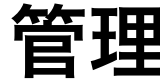

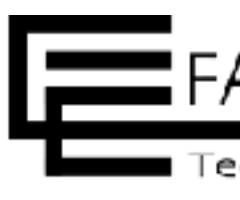

|     | ログイン中: admin 個人設定 ログアウト |
|-----|-------------------------|
| 検索: | プロジェクトへ移動 👻             |
|     |                         |
|     |                         |
|     |                         |
|     |                         |
|     |                         |
|     |                         |
|     |                         |
|     |                         |
|     |                         |
|     |                         |
|     |                         |
|     |                         |
|     |                         |
|     |                         |
|     |                         |
|     |                         |
|     |                         |
|     |                         |
|     |                         |
|     |                         |

管理>プロジェクト

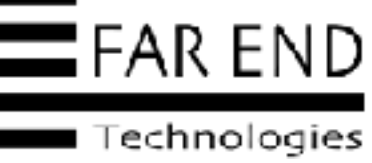

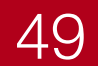

| ホーム マイページ プロジェクト 管理 ヘル                                                        | レプ              |               |     | ログイン中: admin 個人設定 ログアウト                    |
|-------------------------------------------------------------------------------|-----------------|---------------|-----|--------------------------------------------|
| Redmine                                                                       |                 |               | 検索: | プロジェクトへ移動 🗸                                |
| プロジェクト<br>~ フィルタ                                                              |                 |               |     | <ul> <li>● 新しいプロジェクト</li> <li>く</li> </ul> |
| <ul> <li>✓ ステータス</li> <li>&gt; オブション</li> <li>✓ 適用 € クリア 箇 カスタムクエリ</li> </ul> | 等しい > 有効<br>を保存 | ~ ⊕           | 77) | レタ追加 ~                                     |
|                                                                               |                 | 表示するデータがありません |     |                                            |

### 右上の「新しいプロジェクト」をクリック

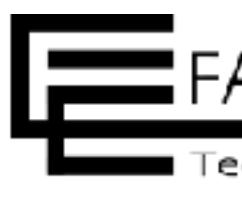

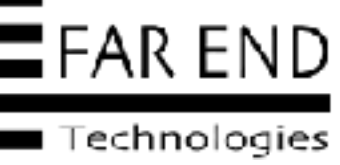

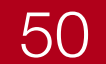

| Redmine                                                                          |                                                       |                                                                                                    |                                                                                                    |                                                |              |                                           | ☆素 | プロジェクトへ移動。 |
|----------------------------------------------------------------------------------|-------------------------------------------------------|----------------------------------------------------------------------------------------------------|----------------------------------------------------------------------------------------------------|------------------------------------------------|--------------|-------------------------------------------|----|------------|
| iしいプロジェクト                                                                        |                                                       |                                                                                                    |                                                                                                    |                                                |              |                                           |    |            |
| 名称:                                                                              | 社内のお問い合                                               | わせ管理                                                                                                    |                                                                                                    |                                                |              |                                           |    |            |
| 制作用                                                                              | 審集 マレビュ<br>社内のお問い合                                    | <ul> <li>B I S C</li> <li>b は管理用のプロジェク</li> </ul>                                                                                                    | ні ні ні ні і⊞іі<br>рьту.                                                                                                    | 8 5 8 8                                        | 198/4/2 Ø E  | 0                                         |    |            |
|                                                                                  |                                                       |                                                                                                    |                                                                                                    |                                                |              |                                           |    |            |
| 藏別子:                                                                             | contact                                               | 91357 FLJSK                                                                                                    | LOTING                                                                                                    | RATU. 208-770                                  | Million = 71 |                                           |    |            |
| 識別子 ·                                                                            | contact<br>県さに1から10にス<br>戦別子は後で変更す                    | すまでです。 アルファベー<br>「あことは文当住せん。                                                                                                    | 11下小又可13-21、数字 ,                                                                                                    | ハイマン・アンダースネア                                   | が使えます。       |                                           |    |            |
| 職別子・<br>ホームページ                                                                   | contact<br>長さに12%500に文<br>観測子は建て変更す                   | マネでです。 ドルファベ:<br>「むことは文当住せん。                                                                                                    | 2下小又不行动,留子 ,                                                                                                    | NA マン・アンダース ユス                                 | が生えます。       |                                           |    |            |
|                                                                                  | contoct<br>長さに1から10にス<br>戦別子は後で変更す                    | すまでです。 ドルファベッ<br>「あことはで当住せん。<br>○その中の領域にはログイ                                                                                                    | 2 ト小文子(4-1)、数子 。<br>2 1 - 11-11<br>2 1 - 11-11<br>2 1 - 11-11<br>2 1 - 11-11<br>2 1 - 11-11                                                                    | NA 75 - F59-339<br>クセスアをます。                    | が生えます。       |                                           |    |            |
| 蹴別子・<br>ホームページ<br>公開<br>範プロジェクト名                                                 | contoct<br>長さに12%5)0に双<br>観知子は後で変更す<br>公開プロジェクトと      | 学家でです。 Fルファベッ<br>「あことはで当ません。<br>・その中の情感にはログイ<br>℃                                                                                                    | 2 下小文で(3-3)、数字<br>- 大小文で(3-3)、数字<br>- 大小文(2-1)、<br>- 大小文(2-1)、<br>- 大小文(2-1)、                                                                                  | ハイフリ・アンダースネス<br>クセスアミます。                       | が迫えます。       |                                           |    |            |
| 戦別子・<br>ホームページ<br>公開<br>親プロジェクト名<br>メンバーを継承                                      | contoct<br>長さに1から10にス<br>観測子は後で変更す<br>公開ポロジェクトと       | 学までです。 アルファベイ<br>「あことは文当体せん。<br>こその中の領域にはロダイ<br>し                                                                                                    | 2 ト小文子(本本) - 数字 -<br>-<br>大小文子(本本) - 数字<br>-<br>-<br>大小文<br>-<br>-<br>大小文<br>-<br>-<br>-<br>大<br>-<br>-<br>大<br>-<br>-<br>-<br>-<br>-<br>-<br>-<br>-<br>-<br>- | NA75, F99-238                                  | が使えます。       |                                           |    |            |
| ■取用子・<br>ホームページ<br>公開<br>親プロジェクト名<br>メンバーを継承                                     | contoct<br>長さに12%5)0に双<br>開始子は建て変更す<br>公開プロジェクトと      | 学までです。 Fルファベッ<br>「あことはで当住せん。<br>○その中の領域にはログイ<br>~                                                                                                    | 2 ト小文子(3-3)(数子)<br>> 済みで全ユーザーがア                                                                                                    | ∧ <i>∧75,29</i> ,228                           | が生えます。       |                                           |    |            |
| 蹴別子・<br>ホームページ<br>公開<br>親プロジェクト名<br>メンバーを継承<br>マモジュール<br>マチケットトラッキング             | contoct<br>長さに12%5 ) 00次<br>開始子言連て変更す<br>公開でロジェクトく    | 7までです。 Fルファベ<br>「あここはで当ません。<br>その中の領域にはロダイ<br>↓                                                                                                    | 2 ト小文子(3-3)(数子)<br>>済みで全ユービーがア                                                                                                    | N475, ₽99-323<br>2027223.<br>□ =1-7            | が迫えます        | <ul> <li>文書</li> </ul>                    |    |            |
| ■取別子・<br>ホームページ<br>公開<br>親プロジェクト名<br>メンバーを継承<br>マモジュール<br>マ チケットトラッキング<br>□ ファイル | contact<br>見るに13%5   00.7<br>開始子:5後で変更す<br>公開・プロジェクトイ | <ul> <li>マまでです。 Fルファベキ</li> <li>おることはマきはせん。</li> <li>その中の領域にはログイ</li> <li>・</li> <li>・<!--</td--><td>2 ト小又子(3-2) - 数子 。<br/>&gt;済みの空ユービーがア</td><td>AM フジ・アジダース主が<br/>クセスアメます。<br/>口 ニュース<br/>口 リポジトリ</td><td>が迫えます。</td><td><ul> <li>□ 又書</li> <li>□ フォーラム</li> </ul></td><td></td><td></td></li></ul> | 2 ト小又子(3-2) - 数子 。<br>>済みの空ユービーがア                                                                                                    | AM フジ・アジダース主が<br>クセスアメます。<br>口 ニュース<br>口 リポジトリ | が迫えます。       | <ul> <li>□ 又書</li> <li>□ フォーラム</li> </ul> |    |            |

識別子は変更できません

公開はチェックを外します。 チェックをいれるとプロジェクトの所属する メンバー以外も閲覧できます。

モジュールは、「チケットトラッキング」と 「Wiki」にチェック

モジュールはいつでもオン・オフにできます

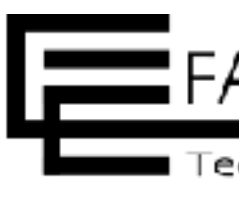

### プロジェクトの名称と識別子を入力。公開はチェックを外す

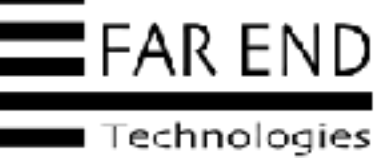

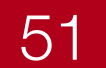

| ! ヘルプ    |          |                                                |                                                           | ログイン中: ad                                                                                                    | min 個人設定 ログアウト                                                                                                    |
|----------|----------|------------------------------------------------|-----------------------------------------------------------|----------------------------------------------------------------------------------------------------|----------------------------------------------------------------------------------------------------|
|          |          |                                                | 検索:                                                       | プロジェク                                                                                                    | へ移動 ~                                                                                                    |
|          |          |                                                |                                                           | c                                                                                                    | )新しいプロジェクト                                                                                                    |
| 等しい 🗸 有効 | ~ +      |                                                |                                                           | フィルタ追加                                                                                                    | ~                                                                                                    |
|          |          |                                                |                                                           |                                                                                                    |                                                                                                    |
| ウエリを保存   |          |                                                |                                                           |                                                                                                    |                                                                                                    |
| 名称       | 識別子      |                                                | 説明                                                        |                                                                                                    |                                                                                                    |
|          | contact  | 社内のお問い合わせ管理用のプロジェクトです。                         |                                                           |                                                                                                    |                                                                                                    |
|          |          |                                                |                                                           |                                                                                                    |                                                                                                    |
|          | 答しい 、 有効 | 等しい ~ 有効 ~ 日<br>クエリを保存<br>名称<br>度別子<br>contact | 第しい 、 有効 、 田 フェリを保存 名称 展別子 contact 社内のお問い合わせ管理用のプロジェクトです。 | 今しい         有効         田           今しい         有効         一日           ウエリを保存          名称 原列子 使明<br>contact 社内のお問い合わせ管理用のプロジェクトです。 | ヘルプ     ログイン中: ed       検末:     プロジェク!       検末:     プロジェク!       等しい ~ 有効 ~ 日     マイルタ道加       ウエリを保存     24       名称     副別子       Contact     社内のお問い合わせ管理用のプロジェクトです。 |

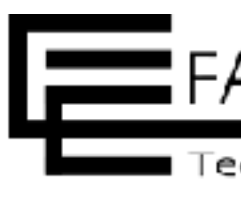

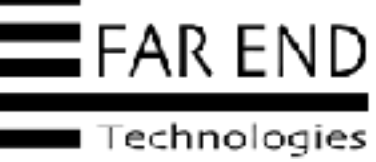

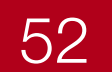

# Redmineの初期設定

- ステータス(仕事の状態をあらわします)
- ・ロール(役割からロールを設定)
- ・トラッカー(チケットで使用する項目を定義)
- ワークフロー(仕事の流れ)
- ユーザー(仕事に関わるメンバー)
- プロジェクトの作成
- ・プロジェクトにメンバーを追加

・プロジェクトに使用するトラッカーを設定

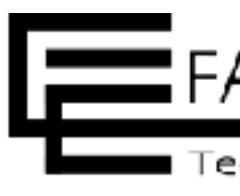

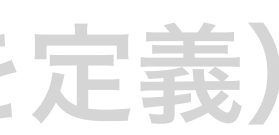

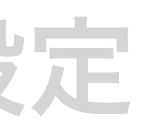

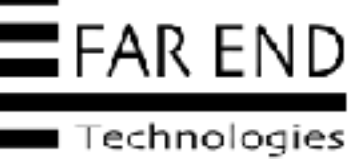

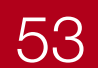

| 管理者 | 部長・課長             |
|-----|-------------------|
| 編集者 | 社員                |
| 報告者 | -                 |
|     |                   |
|     |                   |
|     |                   |
|     | 管理者<br>編集者<br>報告者 |

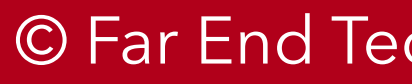

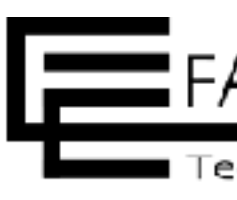

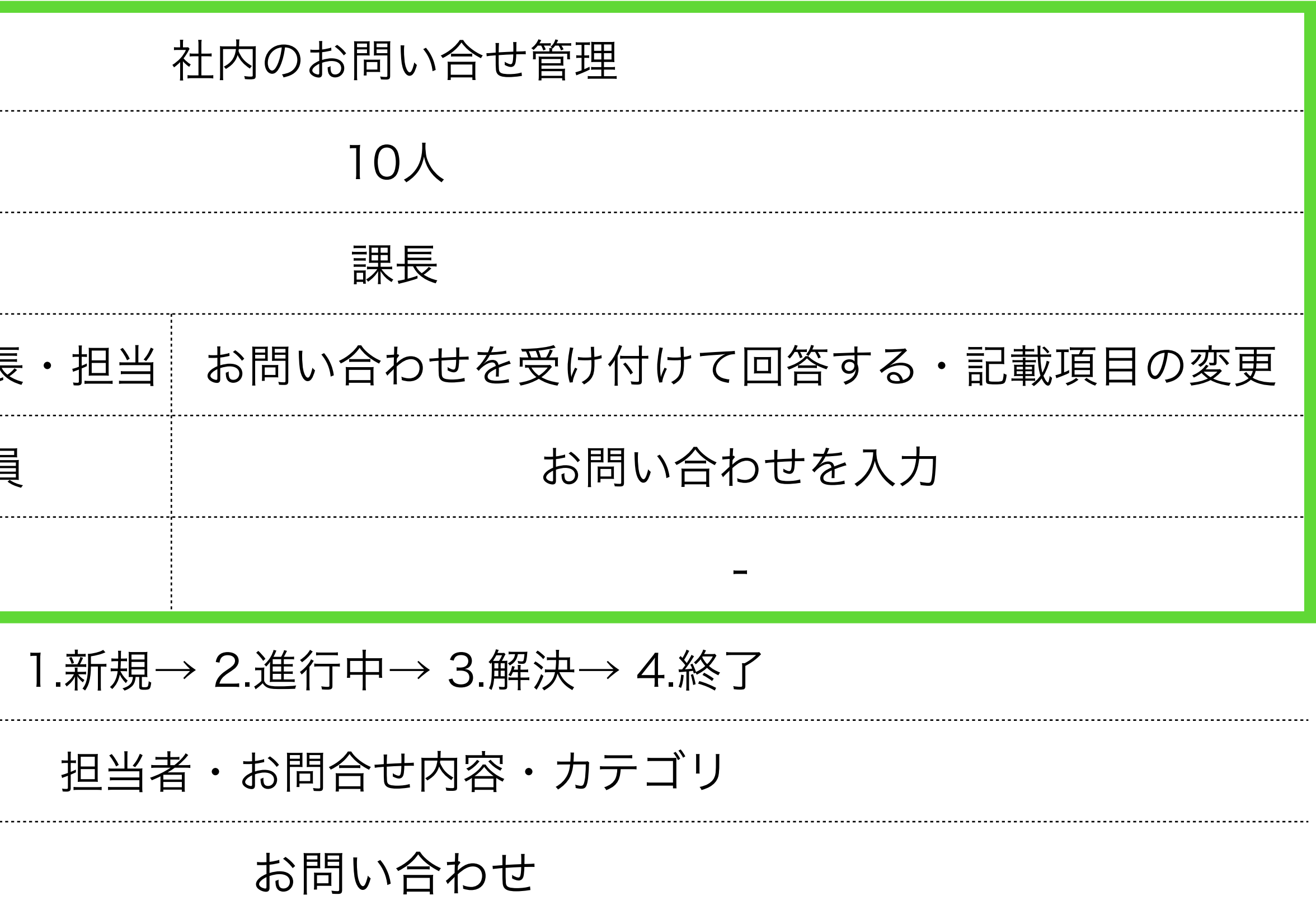

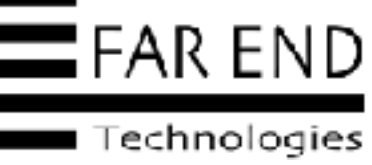

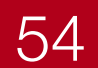

ホーム マイページ プロジェクト 管理 ヘルプ Redmine

### 管理

品 プロジェクト ▲ ユーザー ニグループ ④ ロールと権限 ロトラッカー C チケットのステータス **ロ**ワークフロー カスタムフィールド Ⅲ選択肢の値 ✿ 設定 ▶ LDAP認証 る 表示のカスタマイズ ➡ プラグイン 情報

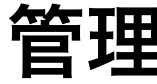

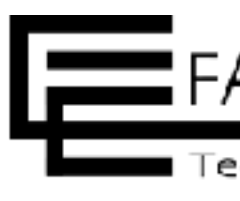

|     | ログイン中: admin 個人設定 ロ | コグアウト |
|-----|---------------------|-------|
| 検索: | プロジェクトへ移動           | ~     |
|     |                     |       |
|     |                     |       |
|     |                     |       |
|     |                     |       |
|     |                     |       |
|     |                     |       |
|     |                     |       |
|     |                     |       |
|     |                     |       |
|     |                     |       |
|     |                     |       |
|     |                     |       |
|     |                     |       |
|     |                     |       |
|     |                     |       |
|     |                     |       |
|     |                     |       |
|     |                     |       |
|     |                     |       |
|     |                     |       |

管理>プロジェクト

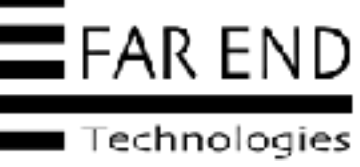

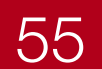

| ホーム マイページ プロジェクト 管理                                    | ヘルプ   |         |                       | -   | ログイン中: admin 個人設定 ログア | アウト |
|--------------------------------------------------------|-------|---------|-----------------------|-----|-----------------------|-----|
| Redmine                                                |       |         |                       | 検索: | プロジェクトへ移動             | ~   |
| プロジェクト                                                 |       |         |                       |     | ✿ 新しいプロジェクト           | <   |
| <ul> <li>マイルダ</li> <li>ステータス</li> <li>オプション</li> </ul> | 等しい ~ | 有効      | ~ ⊕                   |     | フィルタ追加                | ~   |
| ✓ 適用 € クリア 🕲 カスタムクコ                                    | エリを保存 |         |                       |     |                       |     |
| () 名                                                   | 称     | 識別子     |                       | 説明  |                       |     |
| 社内のお問い合わせ管理<br>(1-1/1)                                 |       | contact | 社内のお問い合わせ管理用のプロジェクトです | ō   |                       |     |

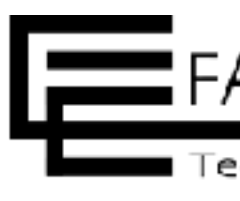

一覧から作成したプロジェクトをクリック

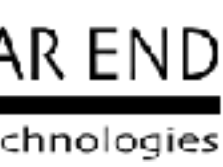

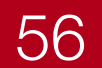

| ホーム マイページ プロジェクト 管理 ヘルプ                |     | ログイン中: admin 個人設定 ログアウト |
|----------------------------------------|-----|-------------------------|
| 社内のお問い合せ管理                             | 検索: | 社内のお問い合せ管理 -            |
| + 概要 活動 チケット Wiki 設定                   |     |                         |
| 設定                                     |     |                         |
| プロジェクト メンバー テケットトラッキング バージョン チケットのカテゴリ |     |                         |
| ● 新しいメンバー                              |     | 🗘 管理                    |
| 表示するデータがありません                          |     |                         |
|                                        |     |                         |
|                                        |     |                         |
|                                        |     |                         |
|                                        |     |                         |
|                                        |     |                         |
|                                        |     |                         |
|                                        |     |                         |
|                                        |     |                         |
|                                        |     |                         |

© Far End Technologies Corporation

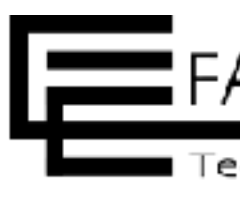

### メニューの「設定」>「メンバー」タブの「新しいメンバー」をクリック

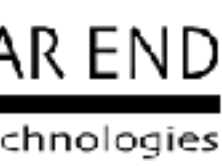

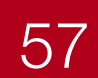

### プロジェクトにメンバーを追加するときは必ず「ロール」を設定する

| 新しいメンバー                                |          |           |           | 96 |
|----------------------------------------|----------|-----------|-----------|----|
| ニーザーまたはグループの検索                         | 表:       |           |           |    |
| Q                                      |          |           |           |    |
| admin Redmine                          | 一曲 佐藤 大輔 | 一 参田中 良夫  | 「一手玉名ユーザー |    |
| ✓ ○○○○○○○○○○○○○○○○○○○○○○○○○○○○○○○○○○○○ | ✓ 讔大谷 太  | ✓ 赤田 舞    |           |    |
| □                                      | □ 冠山口 裕子 | □ ● 鈴木 健太 |           |    |
| 二二進田 三郎                                | □◎星野 正俊  | □ ●非メンバー  |           |    |
| Sand S                                 |          |           |           |    |
| (1-13/13)                              |          |           |           |    |
| ✓ □−/レ                                 |          |           |           |    |
| ☑ 管理者                                  | □ 編集者    | □ 報告者     |           |    |
|                                        |          |           |           |    |

# プロジェクトにメンバー追加

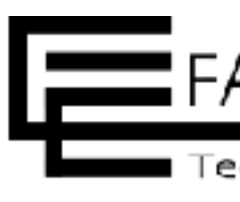

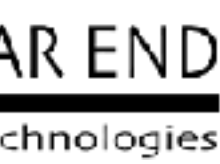

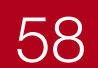

| 新しいメンバー        |           |                    |          | 16 |
|----------------|-----------|--------------------|----------|----|
| ユーザーまたはグループの検索 | 限;        |                    |          |    |
| Q              |           |                    |          |    |
| Gadmin Redmine | ☑ ∰佐藤 人輔  | ✓ ○○田中 良夫          | □●麦老ユーザー |    |
| ✔ 🦗久保 真司       | ☑ (注山口 裕子 | < <p>✓ ∰ 鈴木 健太</p> |          |    |
| ✔ 副亀田 三郎       | ☑ @ 星野 正俊 | □●非メンバー            |          |    |
|                |           |                    |          |    |
|                |           |                    |          |    |
|                |           |                    |          |    |
|                |           |                    |          |    |
|                |           |                    |          |    |
|                |           |                    |          |    |
| 14 - 10 14 10  |           |                    |          |    |
| (1-10/10)      |           |                    |          |    |
| × □-#          |           |                    |          |    |
|                |           |                    |          |    |
| □ 管理者          | ≥ 編集者     | □ 報告者              |          |    |
|                |           |                    |          |    |
|                |           |                    |          |    |

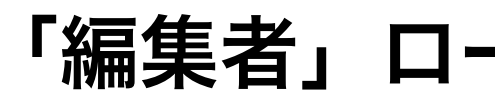

© Far End Technologies Corporation

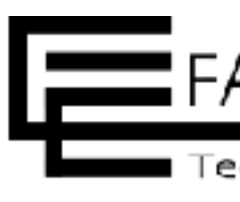

### 「編集者」ロールのメンバーも追加する

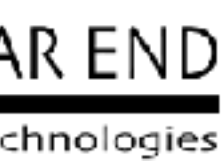

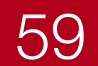

| ホーム マイページ | プロジェクト      | ・管理 ヘルプ |         |       |           |   |  |  |
|-----------|-------------|---------|---------|-------|-----------|---|--|--|
| 社内の       | 社内のお問い合わせ管理 |         |         |       |           |   |  |  |
| + 概要      | 活動          | チケット    | Wiki    | 設定    |           |   |  |  |
| 設定        |             |         |         |       |           |   |  |  |
| プロジェクト    | メンバー        | チケットトラ  | ッキング    | バージョン | チケットのカテゴリ | e |  |  |
| ○新しいメン/   | -7          |         |         |       |           |   |  |  |
|           |             | ユーザー    | - / グルー | ープ    |           |   |  |  |
| 4 中田太郎    |             |         |         |       |           |   |  |  |
| 👗 大谷 太一   |             |         |         |       |           |   |  |  |
| 💄 赤田 舞    |             |         |         |       |           |   |  |  |
| 💄 久保 真司   |             |         |         |       |           |   |  |  |
| 🛔 亀田 三郎   |             |         |         |       |           |   |  |  |
| 💄 佐藤 大輔   |             |         |         |       |           |   |  |  |
| 🔒 山口 裕子   |             |         |         |       |           |   |  |  |
| 🌡 星野 正俊   |             |         |         |       |           |   |  |  |
| 💄 田中 良夫   |             |         |         |       |           |   |  |  |
| 💄 鈴木 健太   |             |         |         |       |           |   |  |  |

© Far End Technologies Corporation

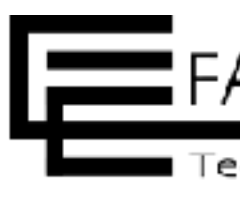

|     |     | ログイン中: admin 個人設定 | ログアウト        |
|-----|-----|-------------------|--------------|
|     | 検索: | 社内のお問い合わせ管理       | ~            |
|     |     |                   |              |
|     |     |                   |              |
|     |     |                   |              |
|     |     |                   |              |
|     |     |                   |              |
|     |     |                   | -            |
|     |     |                   | <b>\$</b> 管理 |
|     | ロール |                   |              |
| 會理者 |     | ☞ 編集              | 创制除          |
| 會理者 |     | ☞ 編集              | <b></b> 削除   |
| 管理者 |     | ● 編集              | <b>回</b> 削除  |
| 偏集者 |     | ☞ 編集              | 🛈 削除         |
| 属集者 |     | / 編集              | <b>回</b> 削除  |
| 扁集者 |     | ☞ 編集              | 间 削除         |
| 屬集者 |     | ● 編集              | <b>前</b> 削除  |
| 偏集者 |     | 🧳 編集              | <b>前</b> 削除  |
| 偏集者 |     | ● 編集              | 创制除          |
| 扁集者 |     | ● 編集              | 创 削除         |
|     |     |                   |              |

### プロジェクトにメンバーを追加できた

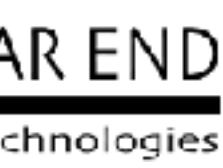

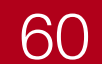

# Redmineの初期設定

- ステータス(仕事の状態をあらわします)
- ・ロール(役割からロールを設定)
- ・トラッカー(チケットで使用する項目を定義)
- ・ワークフロー(仕事の流れ)
- ユーザー(仕事に関わるメンバー)
- プロジェクトの作成
- プロジェクトにメンバーを追加
- ・プロジェクトに使用するトラッカーを設定

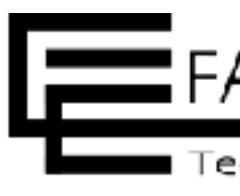

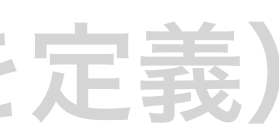

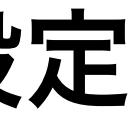

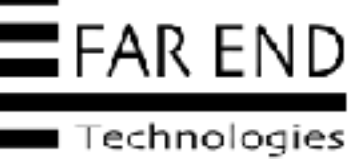

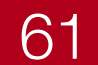

### プロジェクトで使用するトラッカーの設定

| ホーム マイページ プロジェクト | 随 ヘルプ       |                       |        |          | ログイン中: admin 個人設定 ログアウト |
|------------------|-------------|-----------------------|--------|----------|-------------------------|
| 社内のお問い           | 合せ管理        |                       |        | 検索       | 社内のお問い合せ管理              |
| (十) 概要 活動 チ      | ケット Wiki    | 設定                    |        |          |                         |
| 設定               |             |                       |        |          |                         |
| プロジェクト メンバー う    | チケットトラッキンク  | パージョン チケットのカテゴリ       |        |          |                         |
| ✓ トラッカー          |             |                       |        |          |                         |
| [] パグ            |             | □ 機能                  | □ サポート | ✓ お問い合わせ | ♥ 層理                    |
|                  |             |                       |        |          |                         |
| デフォルトのバージョン      | なし          | ~                     |        |          |                         |
| デフォルトの担当者        | なし          | ~                     |        |          |                         |
| デフォルトのクエリ        | なし          | ~                     |        |          |                         |
|                  | 公開クエリ (すべての | )ユーザーが表示できるウエリ)のみ選択でき | ます     |          |                         |
|                  |             |                       |        |          |                         |
| 保存               |             |                       |        |          |                         |
|                  |             |                       |        |          |                         |
|                  |             |                       |        |          |                         |
|                  |             |                       |        |          |                         |

### メニューの「設定」>「チケットトラッキング」タブのトラッカーで「お問い合わせ」にチェック

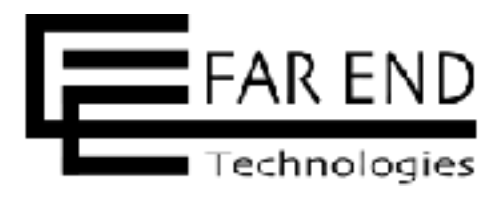

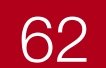

### プロジェクトで使用するトラッカーの設定

| KW<br>KE                                                                                                   | 日本のお同い合て管理       |
|----------------------------------------------------------------------------------------------------|------------------|
| 施安 売勤 チケット Wiki 設定<br>いチケット<br>トラッカー・ お問い合わじ ~<br>題名・<br>説明 副美 フレビュー B J 프 G C H1 H2 H3 注目 国 画 Pre 少 용 回 @ | □ 771ペート         |
| NFケット<br>トラッカー・ お問い合わせ ~<br>題名・<br>説明 編進 フレビュー B J 旦 G C H1 H2 H3 三三 回 回 回 Pre 小 タ 四 @                     | □ <u>ブラ</u> イペート |
| トラッカー・ お問い合わせ ~<br>騒名・<br>説明 編集 フレビュー B I 旦 G C H1 H2 H3 i目 目 回 回 pre 4 の 回 G                              | フライベート           |
| 題名・<br>説明 編集 ブレビュー B J 旦 ⊕ C H1 H2 H3 :三 (三 西 西 pre                                                        |                  |
| 説明 編進 ブレビュー B I 型 G C H1 H2 H3 注目 E E E Pro 4/> 分 E G                                                      |                  |
|                                                                                                    |                  |
|                                                                                                    |                  |
|                                                                                                    |                  |
|                                                                                                    |                  |
|                                                                                                    |                  |
| ステータス* 新規 ~                                                                                                |                  |
| 優先度 * · · · · · · · · · · · · · · · · · ·                                                                  |                  |
| 担当者 ~ 自分に割                                                                                                 |                  |
| ファイル ファイル選択 選択されていません ITTイズの上版 SIMBI                                                                       |                  |
| ウオッチャー □ Redmine Admin □ 三部 御田 □ 健太 鈴木                                                                     |                  |
| □ 大輔 佐藤 □ 舞 赤田 □ 東夫 田中                                                                                     |                  |
|                                                                                                    |                  |
| ● フォッチャーを検索して追加                                                                                            |                  |

### プロジェクトで使用するトラッカー(入力フィールドを定義したもの)を設定した

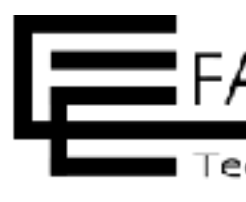

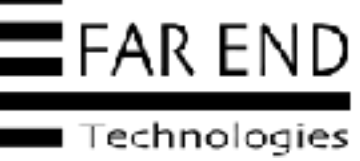

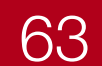

### プロジェクトで使用するトラッカーの設定

| ホーム マイページ ブロジェクト 管理 ヘルプ                                                                                                    |                                      |                                              | ログイン中:admin 個人設定 ログアウト | ホーム マイペーシ プロジェクト 登場 ヘルプ                                                                     |                                       |                           | ⊡%fy∓ admin 1 |
|----------------------------------------------------------------------------------------------------|--------------------------------------|----------------------------------------------|------------------------|---------------------------------------------------------------------------------------------|---------------------------------------|---------------------------|---------------|
| 社内のお問い合せ管理                                                                                                    |                                      | 枝齋                                           | 社内のお問い合せ管理             | 社内のお問い合せ管理                                                                                  |                                       | 検索:                       | 社内のお問い合せ      |
| + 概要 活動 チケット Wiki 投定                                                                                                    |                                      |                                              |                        | (+) 概要 活動 チケット Wik 設定                                                                       |                                       |                           |               |
| 新しいチケット                                                                                                    |                                      |                                              |                        | 新しいチケット                                                                                     |                                       |                           |               |
| トラッカー・ お問い合わせ 〜<br>騒名・<br>説明 細胞 フレビュー B I 旦 ら                                                                                          | C H1 H2 H3 13 13 13                  | E pre ()> & E O                              | 0 751X-h               | トラッカー・ 磁街 〜<br>題名・<br>説明 編集 フレビュー ヨ I 旦                                                     | 축 C H1 H2 H3 Ξ Ξ Ξ Ξ                  | ≣ pre v/> o9 25 10        | □ ₹           |
| ステータス* 新想                                                                                                    |                                      |                                              |                        | ステータス・ 新規                                                                                   | ~                                     | 親チケット 9                   |               |
| <b>優先度*</b> 通常<br>担当者<br>り当て                                                                                                    | ✓ 自分に割                               |                                              |                        | 担当者 り当て                                                                                     | ~ 目分に割                                | 期日 年 / 月 / 日 日<br>予定工数 時間 |               |
| <ul> <li>ファイル [ノアイル選択] 選択されていません</li> <li>ウオッテヤー [Redmine Admin]</li> <li>□ 木輔 佐藤</li> <li>□ 裕子 山口</li> <li>② フォッチャーを秋天して追加</li> </ul> | Fサイズ20+BF 5 MBI<br>□ 三郎 進田<br>□ 揮 委田 | <ul> <li>一 健太 鈴木</li> <li>一 東大 田中</li> </ul> |                        | ファイル ファイル選択 選択されていませ<br>ウオツチヤー [] Redmine Admin<br>[] 大輔 佐藤<br>[] 裕子 山口<br>〇 ウォツチャー を感謝して頂加 | t. (マイズの上記:6 MB)<br>二 三版 範囲<br>二 編 赤田 | 建排率 0 % ✓ ✓               |               |
|                                                                                                    |                                      |                                              |                        | 作或 建铁作成                                                                                     |                                       |                           |               |

### トラッカー「お問い合わせ」と「機能」との比較(社内のお問い合わせ管理にトラッカーを2つ設定した例)

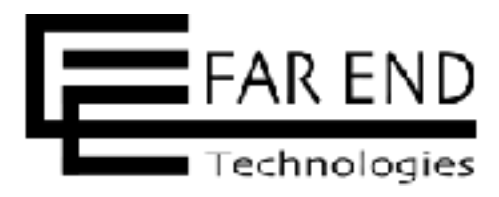

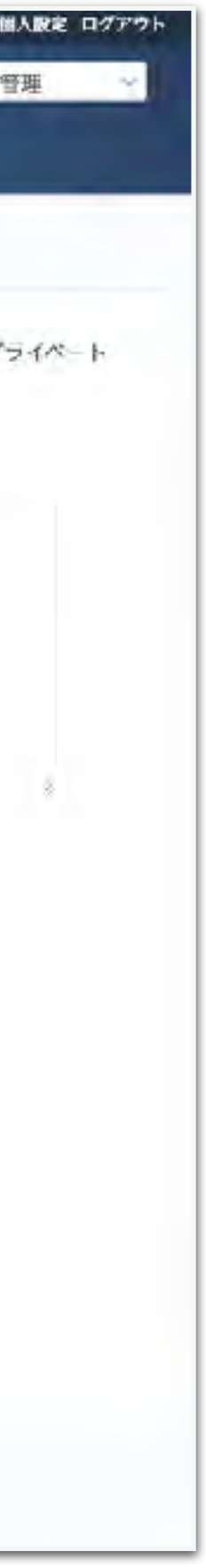

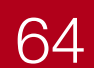

### Redmineの初期設定ができました! お疲れさまでした!

### Redmineを使っていきましょう。 続きは「Redmine利用編」をご覧ください。

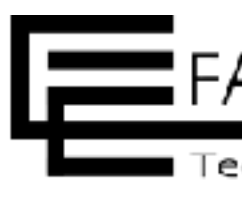

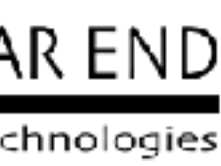

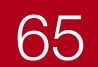

# Redmine参考資料

・ はじめる!Redmine

https://www.farend.co.jp/profile/slides/maeda/20210716-redmine-2021

- ・ Redmineを使い始めるための初期設定 https://redmine.jp/tech\_note/first-step/admin/
- ・ Redmineの使い方 https://redmine.jp/tech\_note/first-step/user/
- My Redmineご利用マニュアル
   https://hosting.redmine.jp/startup/manual/
- ・ Redmineガイド http://guide.redmine.jp/

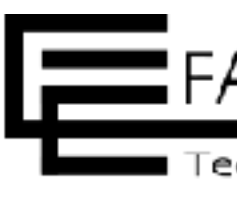

### ∖ぜびご覧ください∕

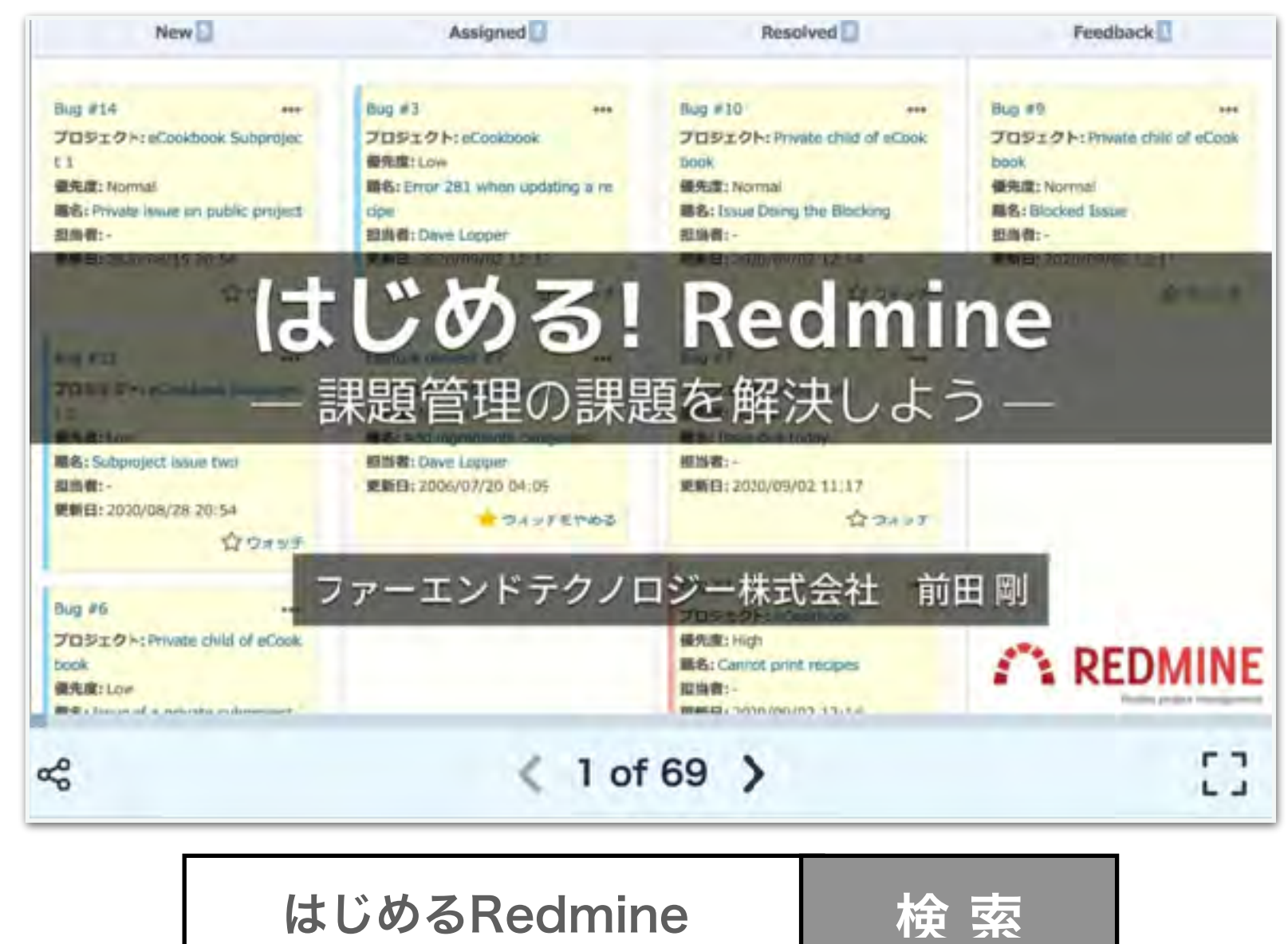

### Redmineオンライン質問会

https://redmine.jp/event/shitsumonkai/

### My Redmine無料オンライン相談会

https://hosting.redmine.jp/support/online-sodan/

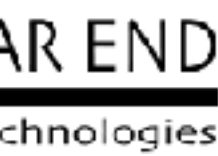

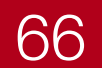

# Redmineに関するご相談

- Redmineオンライン質問会 • https://redmine.jp/event/shitsumonkai/
- My Redmine無料オンライン相談会 • https://hosting.redmine.jp/support/online-sodan/

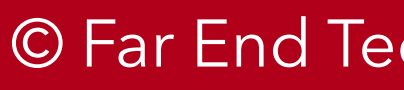

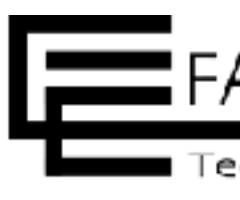

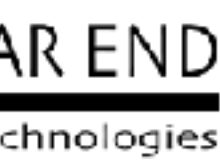

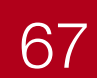